#### CHAP 07 建立資料表與資料庫圖表

- 7-1 使用 SQL Server Management Studio 建立資料表
- 7-2 使用 SQL Server Management Studio 修改資料表
- 7-3 使用 SQL Server Management Studio 建立資料表間的關聯
- 7-4 設定條件約束維護資料完整性
- 7-5 使用 SQL Server Management Studio 刪除資料表
- 7-6 資料庫圖表與圖表物件

#### CHAP 07 建立資料表與資料庫圖表

- 7-7 用 CREATE TABLE 敘述建立資料表
- 7-8 用 ALTER TABLE 敘述修改資料表
- 7-9 用 DROP TABLE 敘述刪除資料表
- 7-10 暫存資料表
- 7-11 自動紀錄資料異動 Temporal 資料表

# 7-1 使用 SQL SERVER MANAGEMENT STUDIO 建立資料表

- 開啟建立資料表的視窗介面
- 定義資料表的欄位屬性
- 設定 Primary key
- 存檔 設定資料表名稱

## 開啟建立資料表的視窗介面

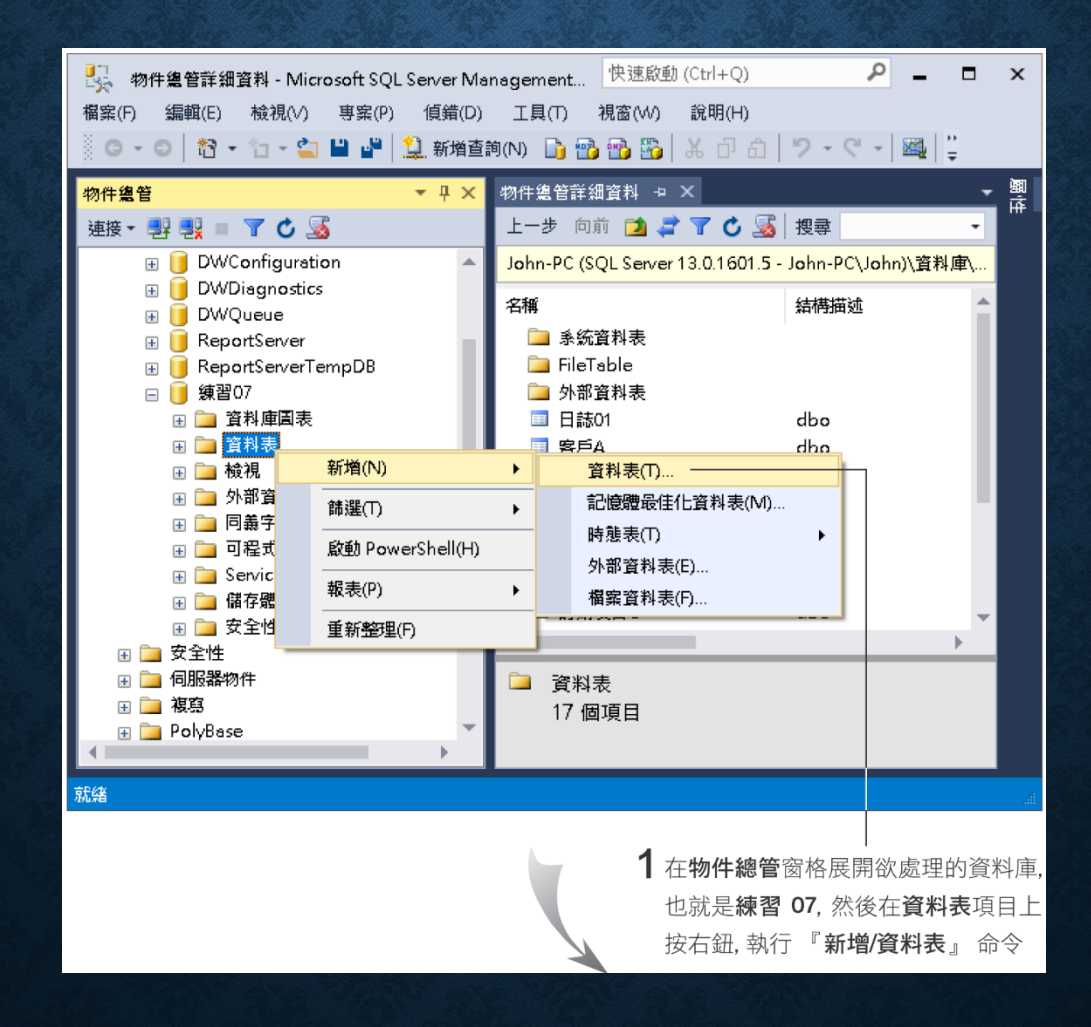

# 開啟建立資料表的視窗介面

| 2 請在此輸入構                                                                                                    | 闌位 3                                                             | 設定資料型別 (詳                                            | 羊細                 | <b>4</b> 設定是 | 否允             |
|----------------------------------------------------------------------------------------------------|------------------------------------------------------------------|------------------------------------------------------|--------------------|--------------|----------------|
| (資料行)名稱                                                                                                    | 野                                                                | 説明請參考第 4<br>                                         | 章)                 | — 許 NULL     | _ 值            |
| <sup>1</sup> ☆ JOHN-PC.鏡習07 - dbo.Table_1 <sup>+</sup><br>欄案(F) 編輯(E) 檢視(V) 専案(P<br>● ● ● <sup>1</sup> ● <sup>1</sup> ● <sup>1</sup> ● <sup>1</sup> ■ <sup>1</sup> | * - Microsoft SQL Server M<br>)   偵錯(D)   資料表設計.<br> 新增查詢(N)   晉 | anagement Studio<br>エ貝(L) エ貝(T) 視窗(<br>📸 📸 🕹 🗗 品 🛛 🤊 | 快速啟動 (Ctrl+Q<br>W) | )            |                |
| 物件總管 ▼ 早 × .                                                                                                    | JOHN-PC.錬習07 - dbo.Tal                                           | ole_1* -⊨ × 物件總管詳論                                   | 細資料                | 屬性           | <b>-</b> ∓ ∓ × |
| 連接 - 🛃 🛃 = 🍸 🖒 📓                                                                                                    | 資料行名稱                                                            | 資料類型                                                 | 允許 Null            | [資料表] dbo.T  | `able_1 →      |
| 🗉 🧻 DWConfiguration 🔺                                                                                                    | ▶ 書籍編號                                                           | int                                                  |                    |              |                |
| 🕢 📴 DWDiagnostics                                                                                                    |                                                                  |                                                      |                    | □ (識別)       |                |
|                                                                                                    |                                                                  |                                                      |                    | (名稱)         | Table_1        |
| ReportServer     BeportServerTem                                                                                                    |                                                                  |                                                      |                    | 伺服器名稱        | john-pc        |
| · ● 補習07                                                                                                    |                                                                  |                                                      |                    | 描述           |                |
|                                                                                                    |                                                                  |                                                      |                    | 結構描述         | dbo            |
| 🗉 🚞 資料表                                                                                                    | · · · · · · · ·                                                  |                                                      |                    | 資料庫名稱        | 練習07           |
| 🕀 🚞 檢視                                                                                                    | 資料行屬性                                                            |                                                      |                    | □ 資料表設計」     |                |
| ●      □     □     □     □                                                                                                    | 91 0                                                             |                                                      |                    | Text/Image   | - PRIIVIARY    |
| → □ 同義字                                                                                                    |                                                                  |                                                      |                    | 「振気」         | Ē              |
| I ■ □程式性                                                                                                    | v ( <sup>−</sup> nx)<br>(空細)                                     | 主统编辑                                                 |                    | 日 提則容判空間     |                |
| ■ Service broker     ■ ■ 儲存體                                                                                                    | (山市)<br>分許 Null                                                  | 日 A8 AND 276                                         |                    | 資料列 GUID     |                |
|                                                                                                    | 資料類型                                                             | int                                                  |                    | 鎖定擴大         | 資料表            |
| ● 🚞 安全性                                                                                                    | 預設值或繫結                                                           |                                                      |                    | 識別欄位         |                |
| 🗄 🚞 伺服器物件                                                                                                    | ✓ 資料表設計工具                                                        |                                                      | 1                  | _            |                |
|                                                                                                    | RowGuid                                                          | 否                                                    |                    |              |                |
| 🕀 🧰 PolyBase                                                                                                    | 大小                                                               | 4                                                    | •                  |              |                |
|                                                                                                    | (一般)                                                             |                                                      |                    |              |                |
|                                                                                                    |                                                                  |                                                      |                    | (識別)         |                |
|                                                                                                    |                                                                  |                                                      |                    |              |                |
|                                                                                                    |                                                                  |                                                      |                    |              |                |
| 就绪                                                                                                    |                                                                  |                                                      |                    |              | <u>ل</u> ه     |
|                                                                                                    |                                                                  |                                                      |                    |              |                |
|                                                                                                    | 此處可設?                                                            | 2欄位(資料行)                                             | 可在此設定              | 2            | _<br>翼性 (7_2 節 |
|                                                                                                    |                                                                  |                                                      |                    | - 只有子工人日刊    |                |
|                                                                                                    | 的屬性(隨                                                            | i後曾詳細介紹)                                             | 曾詳細介約              | 出)。如果没       | 看到 <b>屬性</b> 窗 |
|                                                                                                    |                                                                  |                                                      | 格,可按 F             | 4 鍵將之顯       | 夏示出來           |

| 屬性      | 說明                                                                                                    |
|---------|----------------------------------------------------------------------------------------------------|
| 長度      | 設定欄位的儲存空間,單位是 byte。有些資料型別的長度是固定的,<br>例如 int、real、smallmoney 的長度固定為 4 bytes,若欄位設為這類型<br>別,就不用再設定長度了(使用這些長度固定的資料型別時,下方窗格<br>資料行屬性頁次中,也不會出現長度欄位)。通常是字串類和二元碼<br>類的型別才需設定長度 |
| 預設值或繫結  | 設定欄位的預設值。新增資料時,如果沒有給予欄位值,便填入預設值。除了 timestamp 型別外,其它型別的欄位皆可設定此項屬性                                                                                                    |
| 整數位數    | 設定欄位的整數位數。只有 decimal 和 numeric 型別可設定這項屬性,<br>bigint、int、smallint、tinyint、money、smallmoney、float、和 real 型別<br>的精確度都是固定的                                                 |
| 小數位數    | 設定欄位的小數位數。只有 decimal 和 numeric 型別可設定這項屬性                                                                                                    |
| RowGuid | 設定此欄位的值是全域(全世界)唯一的。若設為是,則我們通常還<br>會將其預設值設為 newid(),藉此函數產生全域唯一識別碼。只有<br>uniqueidentifier 型別的欄位才可以設定這項屬性(詳見 7-41 頁)                                                      |
| 可編索引    | 顯示此欄位是否能被索引,關於索引的詳細説明請參考第 12 章。                                                                                                    |

| 屬性         | 說明                                                                                                    |
|------------|----------------------------------------------------------------------------------------------------|
| 已複寫        | 顯示此欄位是否已被設定複寫 (replicate) 到其他目的地                                                                                                    |
| 計算資料行規格/公式 | 設定計算欄位的運算式(詳見 7-49 頁)                                                                                                    |
| 定序         | 設定欄位要套用的定序名稱及排序選項,預設是使用 <b>資料庫預設值</b> 。<br>將插入點移入此欄,按下 鈕則會開啟一個交談窗,讓您變更定序<br>的設定。只有 char、varchar、text、nchar、nvarchar、ntext 型別可設<br>定這項屬性            |
| 描述         | 可輸入欄位的補註説明,每個欄位皆可設定這個屬性                                                                                                    |
| 識別規格/(為識別) | 設定是否讓欄位值自動編號。有2個選擇:否表示不自動編號、是<br>表示欄位會根據 <b>識別值種子</b> 和 <b>識別值增量</b> 的設定自動編號產生欄位<br>值。只有 bigint、int、smallint、tinyint、decimal、和 numeric 可設定這<br>項屬性 |
| 識別規格/識別值種子 | 設定自動編號的起始值,預設為 1。當識別屬性為是時才能設定此項                                                                                                    |
| 識別規格/識別值增量 | 設定自動編號的遞增值,預設亦為 1。當 <b>識別</b> 屬性為 <b>是</b> 時才能設定<br>此項                                                                                             |

一個資料表中最多只能有一個識別屬性欄位及一個 RowGuid

| 欄位名稱 | 資料型別       | 長度 | 允許 Null | 屬性                                 |
|------|------------|----|---------|------------------------------------|
| 書籍編號 | int        |    | 否       | 識別規格/(為識別):是<br>識別值種子:1<br>識別值增量:1 |
| 書籍名稱 | nvarchar   | 50 | 是       |                                    |
| 價格   | smallmoney |    | 是       |                                    |
| 出版公司 | nchar      | 20 | 是       |                                    |

| 欄位名稱 | 資料型別       | 長度 | 允許 Null | 屬性                                 |
|------|------------|----|---------|------------------------------------|
| 書籍編號 | int        |    | 否       | 識別規格/(為識別):是<br>識別值種子:1<br>識別值增量:1 |
| 書籍名稱 | nvarchar   | 50 | 是       | 1                                  |
| 價格   | smallmoney |    | 是       |                                    |
| 出版公司 | nchar      | 20 | 是       |                                    |

| 資料 | 行屬性         |          |
|----|-------------|----------|
|    | A.↓ I □     | 此欄不可修改   |
|    | 發佈的合併       |          |
|    | 資料類型扼要      | int      |
| ~  | 識別規格        | 是        |
|    | (為識別)       | 문 🗸 🗸    |
|    | 識別值種子       | 1 -      |
|    | 識別值增量       | 1        |
| (為 | <b>識別</b> ) |          |
|    |             |          |
|    |             |          |
|    | 必須在         | 這些子項目中修改 |

#### 設定 PRIMARY KEY

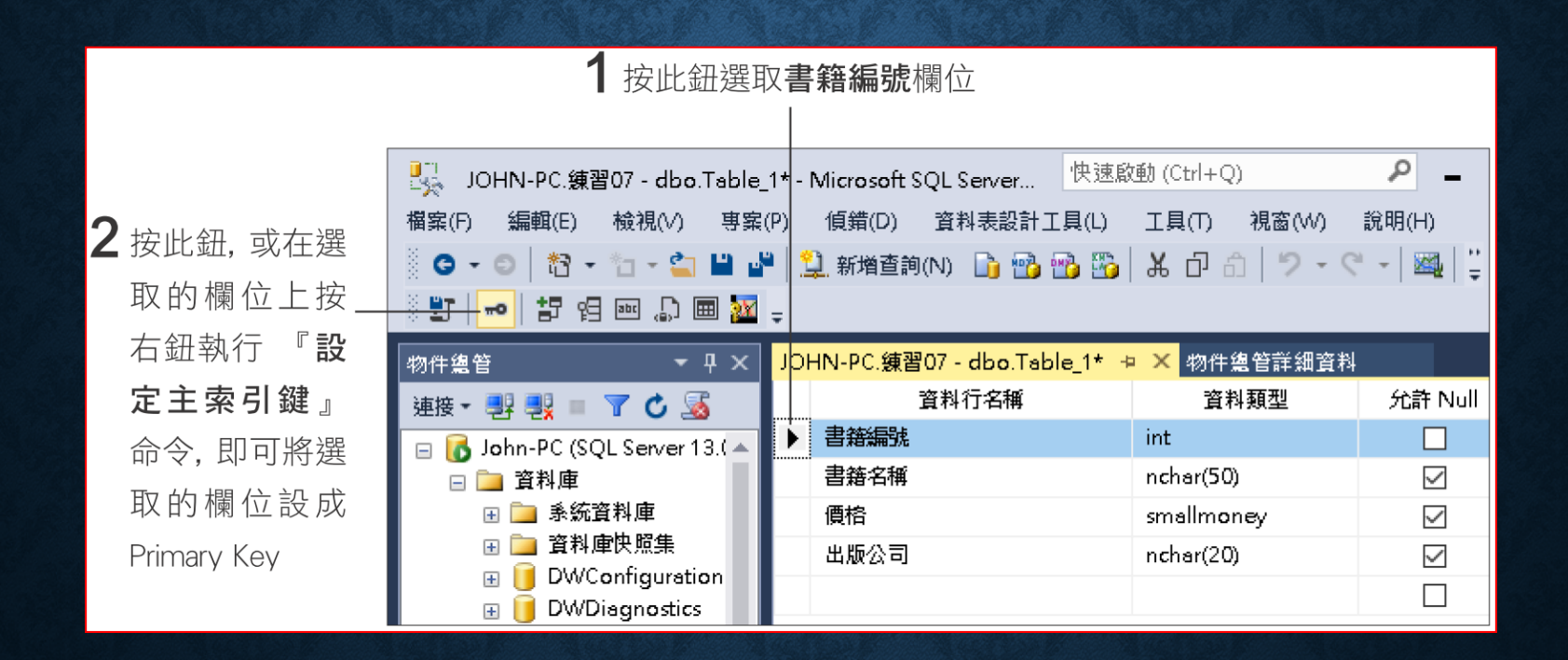

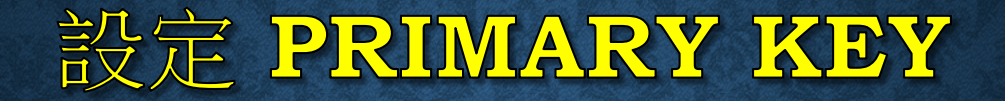

| <ul> <li>JOHN-PC.練習07 - dbo.Table,<br/>檔案(F) 編輯(E) 檢視(V) 專案</li> <li>G - O │ 約 - 1 - 1 日 回</li> <li>町 □ - ○ │ 約 - 1 - 2 □ □</li> </ul> | _1* -<br>(P)<br>P   <u>1</u> | Microsoft SQL Server 快速創<br>(偵錯(D) 資料表設計工具(L)<br>2. 新増查詢(N) 🔓 🐏 🚳 🌇 | )動(Ctrl+Q)<br>エ具(T) 視窗(W)<br> よ日合 ワ・マ | ♪ _<br>說明(H)<br>↓      ∵ |  |
|----------------------------------------------------------------------------------------------------|------------------------------|---------------------------------------------------------------------|---------------------------------------|--------------------------|--|
| 物件總管 ▼ ₽ ×                                                                                                    | JOI                          | HN-PC.練習07 - dbo.Table_1* →                                         | × 物件總管詳細資料                            |                          |  |
| 連接 🕶 🛃 📑 🍸 🖒 📓                                                                                                    |                              | 資料行名稱                                                               | 資料類型                                  | 允許 Null                  |  |
| 🕞 💦 John-PC (SOL Server 13.) 🔺                                                                                                    | ▶8                           | 書籍編號                                                                | int                                   |                          |  |
| 🛛 🔄 📴 資料庫                                                                                                    |                              | 書籍名稱                                                                | nchar(50)                             | $\checkmark$             |  |
| 🕀 🚞 系統資料庫                                                                                                    |                              | 價格                                                                  | smallmoney                            | $\checkmark$             |  |
| ● 1 1 1 1 1 1 1 1 1 1 1 1 1 1 1 1 1 1 1                                                                                                |                              | 出版公司                                                                | nchar(20)                             | $\checkmark$             |  |
|                                                                                                    |                              |                                                                     |                                       |                          |  |
|                                                                                                    | ey 伯                         | 內欄位會標上一個                                                            |                                       |                          |  |

鑰匙圖案,這就是 Primary key 符號

若 Primary key 是由多個欄位組成,先選一個欄位後,按住 Ctrl 鍵, 再選其他需要的欄位,最後再將這些欄位設為主鍵。

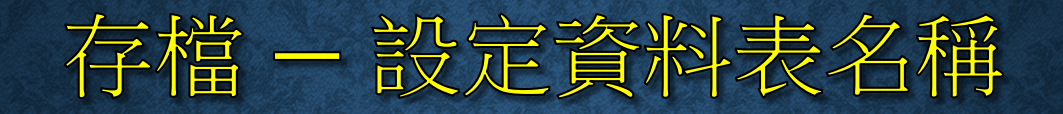

| 選擇名稱                |    | ?  | × |
|---------------------|----|----|---|
| 輸入資料表名稱(E):<br>書籍01 |    |    |   |
|                     | 確定 | 取澻 | á |

#### 若資料表已存在,經過更動後再儲存,則出現如下對話視窗

| Microsoft SQL Server Management Studio ?  |    |  |  |  |  |
|-------------------------------------------|----|--|--|--|--|
| 要儲存下列項目的變更嗎?(S)                           |    |  |  |  |  |
| SQL Server 物件<br>JOHN-PC.練習07 - dbo.書籍01* |    |  |  |  |  |
| 是(Y) 否(N)                                 | 取消 |  |  |  |  |

## 7-2 使用 SQL SERVER MANAGEMENT STUDIO 修改資料表

- 開啟資料表設定窗格
- 插入、搬移、刪除資料行
- 設定資料表屬性
- 更改資料表名稱

## 開啟資料表設定窗格

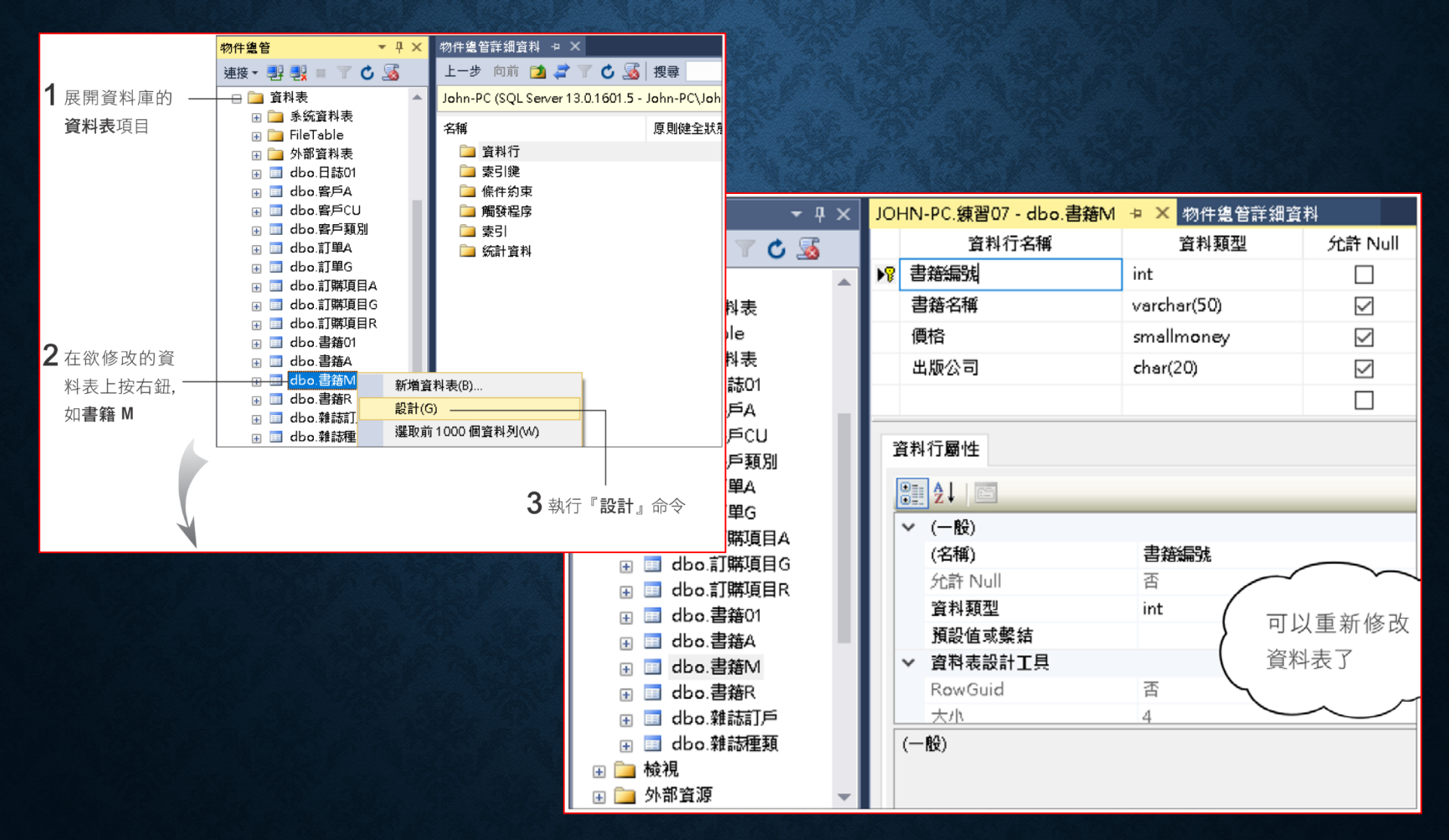

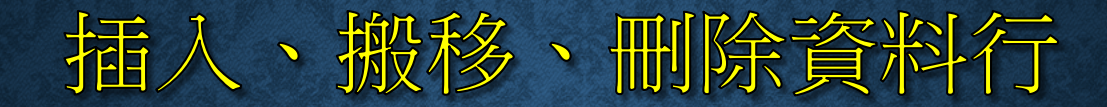

#### • 插入空白資料行

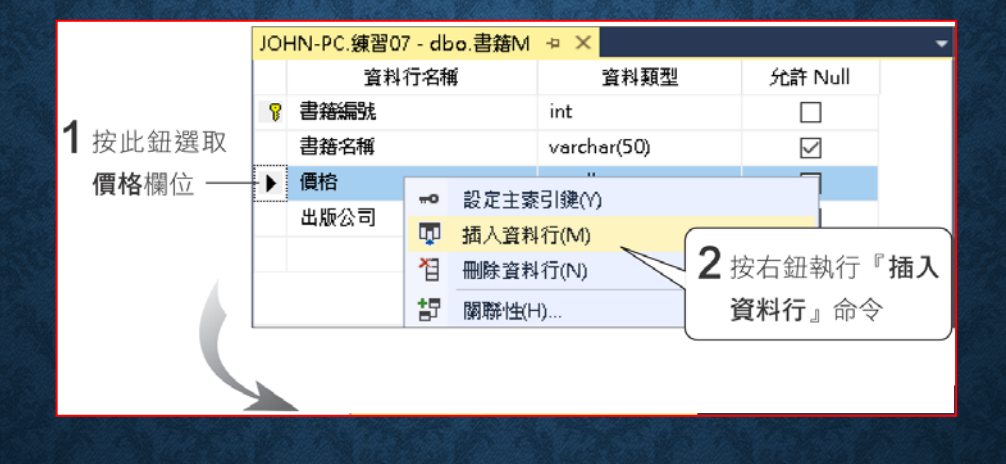

|                                        | JO  | HN-PC.練習07 - dbo.書籍M | ₽ X         |              | • |
|----------------------------------------|-----|----------------------|-------------|--------------|---|
|                                        |     | 資料行名稱                | 資料類型        | 允許 Null      |   |
|                                        | 8   | 書籍編號                 | int         |              |   |
| 在 <b>價格</b> 欄之上插入                      |     | 書籍名稱                 | varchar(50) | $\checkmark$ |   |
| —————————————————————————————————————— | - > |                      |             |              |   |
| 列エロ東行列」                                |     | 價格                   | smallmoney  | $\checkmark$ |   |
|                                        |     | 出版公司                 | char(20)    | $\checkmark$ |   |
|                                        |     |                      |             |              |   |
|                                        |     |                      |             |              |   |

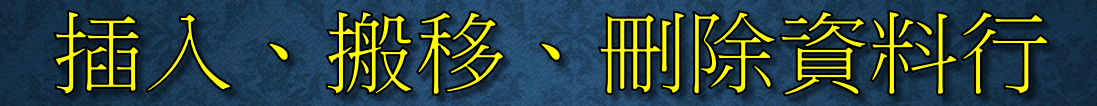

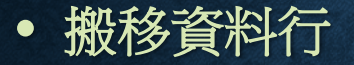

|   | JOF | HN-PC.練習07 - dbo.書籍M* | • + X       |              | -                     |            |
|---|-----|-----------------------|-------------|--------------|-----------------------|------------|
|   |     | 資料行名稱                 | 資料類型        | 允許 Null      |                       |            |
|   | 8   | 書籍編號                  | int         |              |                       |            |
|   |     | 書籍名稱                  | varchar(50) | $\checkmark$ |                       |            |
|   | ▶   | 簡介                    | varchar(50) |              |                       |            |
| 1 |     | 價格                    | smallmoney  | $\checkmark$ |                       |            |
|   |     | 出版公司                  | char(20)    | $\checkmark$ |                       |            |
|   |     | <i>A</i>              |             |              |                       |            |
|   |     | <u> </u>              |             |              |                       |            |
|   |     |                       |             | 拉            | D<br>曳<br>時<br>會<br>有 | 」<br>「一條粗系 |
|   |     |                       |             | 指            | 家目前到                  | 到達的地震      |

## 插入、搬移、刪除資料行

- 刪除資料行
  - 先選取該欄位,然後按右鈕執行『刪除資料行』命令,或按 Deee 鍵

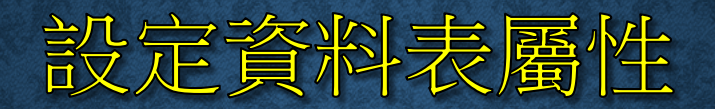

|                                                                                                    |                                         |                 |              | 此處可修改          | <b>、</b> 資料表的屬          | 哥性                                 |
|----------------------------------------------------------------------------------------------------|-----------------------------------------|-----------------|--------------|----------------|-------------------------|------------------------------------|
|                                                                                                    |                                         |                 |              |                | 1                       |                                    |
|                                                                                                    |                                         |                 |              |                |                         |                                    |
| JOHN-PC.練習07 - dbo.書籍N                                                                                                    | vl* - Microsoft SQL Server Mana         | gement Studio   | 快速啟          | 動 (Ctrl+Q)     | P -                     |                                    |
| 檔案(F) 編輯(E) 檢視(V) 專案                                                                                                    | 程(P) 偵錯(D) 資料表設計工具                      | 見(L) 工具(T) 視窗(M | /) 說明(H)     |                |                         |                                    |
| 0 - 0   🏠 - 🖕 🛀 🛯                                                                                                    | 🎤  🔔 新増查詢(N) 🛛 🔓 📆                      | 🚡 ጄርብ 🤊         | - 🤊 - 🕅      |                | +                       |                                    |
| 한 - · · · · · · · · · · · · · · · · · ·                                                                                                    | ÷                                       |                 |              |                |                         |                                    |
| 物件總管 ▼ 早 ×                                                                                                    | JOHN-PC.練習07 - dbo.書籍N                  | 1* -¤ ×         |              | 屬性             | <b>.</b>                | -⇒ × 📲                             |
| 連接 - 🚚 ஆ 🔲 🝸 🖒 🍒                                                                                                    | 資料行名稱                                   | 資料類型            | 允許 Null      | [資料表] dbo.書語   | 籍M                      | <b>-</b> <sup>1</sup> <sup>+</sup> |
|                                                                                                    | 💡 書籍編號                                  | int             |              | 🚆 🗛 🖉          |                         |                                    |
| ■ 🔄 🛄 系統資料表                                                                                                    | 書籍名稱                                    | varchar(50)     | $\checkmark$ |                |                         | _                                  |
| 🕀 🧰 FileTable                                                                                                    | 價格                                      | smallmoney      | $\checkmark$ | (名稱)           | 書籍M                     | _                                  |
| ● 📄 外部資料表                                                                                                    | 出版公司                                    | char(20)        | $\checkmark$ | 伺服器名稱          | john-pc                 |                                    |
| 田 dbo.日誌01     田 dbo.日誌01     田     田 | ▶ 簡介                                    | varchar(50)     |              | 描述             | ,                       |                                    |
| · I I BESOL                                                                                                    |                                         |                 |              | 結構描述           | dbo                     |                                    |
|                                                                                                    | 資料行屬性                                   |                 |              | 資料庫名稱          | 練習07                    |                                    |
| ■ dbo.香户類別                                                                                                    |                                         |                 |              | □ 資料表設計工具      | 貝                       |                                    |
| e aboant + C                                                                                                    | DE Z↓ E                                 |                 |              | . Text/Image ∦ | B               PRIMARY |                                    |
|                                                                                                    | ▼ (一般)                                  |                 |              | 已複寫            | 否                       |                                    |
| dbo.訂購項目G                                                                                                    | (名稱)                                    | 簡介              |              | 可編索引           | 是                       |                                    |
| ፼ 📰 dbo.訂購項目R                                                                                                    | 允許 Null                                 | 是               |              | 田 規則資料空間規      | 梘 PRIMARY               |                                    |
| ff 🖬 dbo.書籍01                                                                                                    | 長度                                      | 50              |              | 資料列 GUID j     | 資                       |                                    |
| ⊡ 団 dbo.書籍A                                                                                                    | 資料類型                                    | varch           | ar           | 鎖定擴大           | 資料表                     |                                    |
|                                                                                                    | 11.11.11.11.11.11.11.11.11.11.11.11.11. |                 |              | 識別欄位           |                         |                                    |
| 田 dbo.書籍R     田 dbo.書     田 dbo.書     田 dbo. dbo. dbo. dbo. dbo. dbo. dbo. dbo.                                                                                                    | (一般)                                    |                 |              | 4              |                         |                                    |
| 田 dbo.雜誌訂戶                                                                                                    |                                         |                 |              | (識別)           |                         |                                    |
|                                                                                                    |                                         |                 |              |                |                         |                                    |
|                                                                                                    |                                         |                 |              |                |                         |                                    |

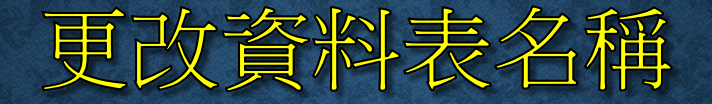

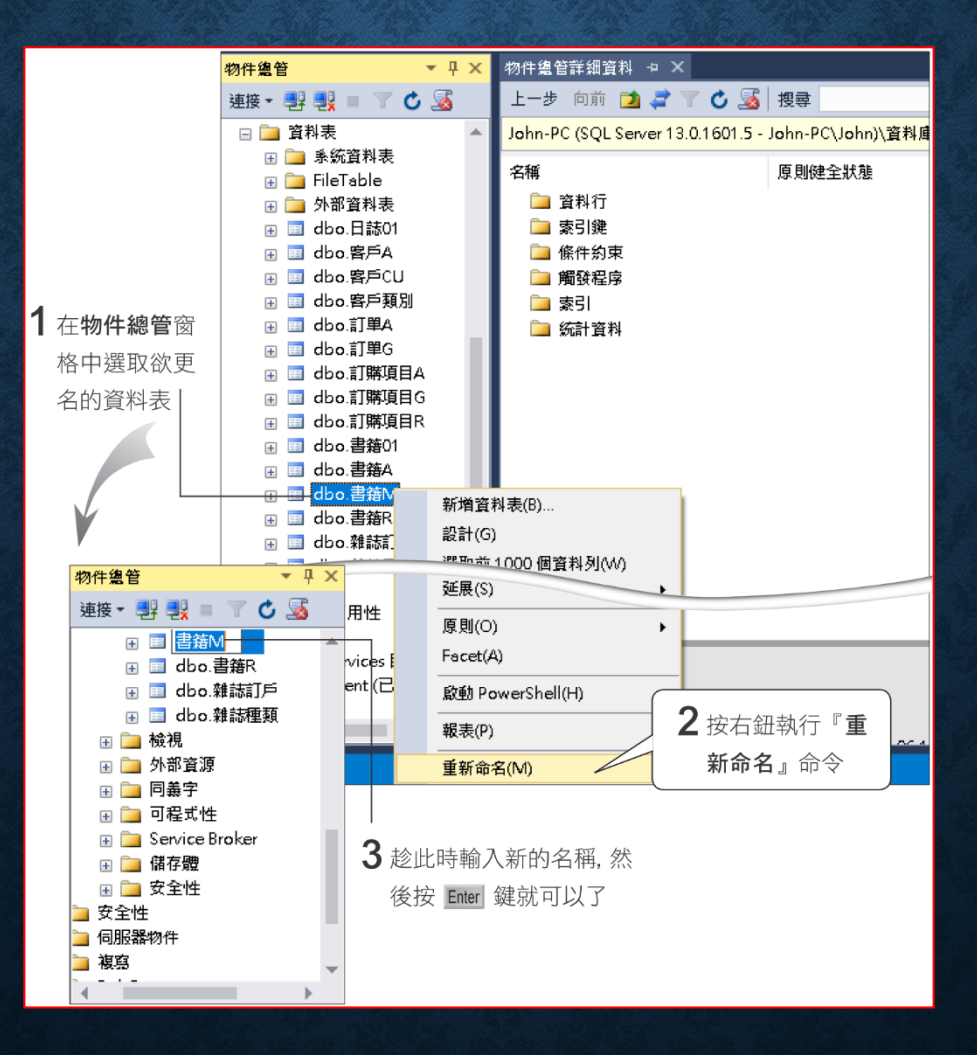

#### 7-3 使用 SQL SERVER MANAGEMENT STUDIO 建立資料表間的關聯

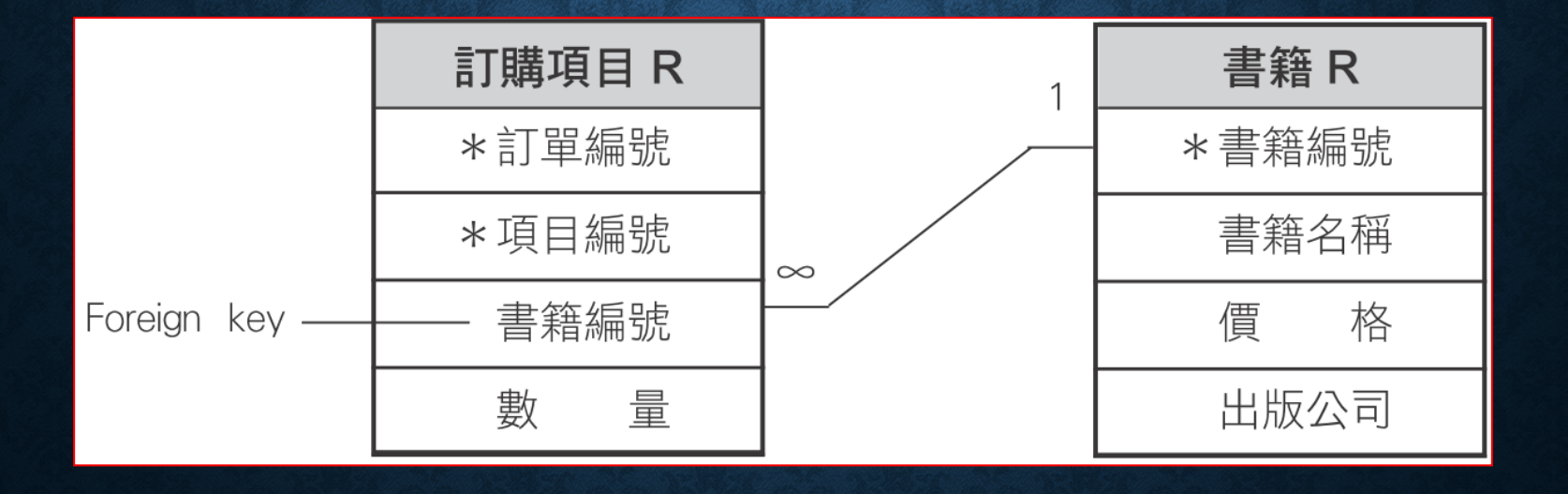

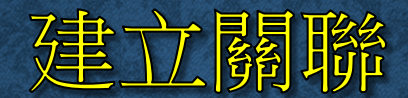

#### • 先進入 Foreign key 所在的資料表的設計窗格

|            | 2 按關聯告                           | <b>生</b> 鈕   |     |                       |        |          |   |         |
|------------|----------------------------------|--------------|-----|-----------------------|--------|----------|---|---------|
| 8 <b>5</b> | - <b>1</b> 1 1 1                 | au 🗊 🎟 💹 🗕   |     |                       |        |          |   |         |
| 物件總        | <br>管                            | <b>-</b> ₽ × | JO  | HN-PC.練習07 - dbo.訂購項[ | ∃R ⇒ × |          | - |         |
| 連接▼        | <b>9</b> 9 <b>9</b> 9 <b>-</b> 7 | 7 🖒 🍒        |     | 資料行名稱                 | 資料類型   | 允許 Null  |   | 1 點選資料  |
| Ŧ          | dbo.客戶A                          |              | ▶8  | 訂單編號                  | int    |          |   | — 表內的任  |
| ÷          | dbo.客戶C                          | U            | 8   | 項目編號                  | int    |          |   | 音 盗 判 行 |
| ÷          | 🔲 dbo.客戶剩                        | 頁別           |     | 書籍編號                  | int    |          |   | 息貝科1」   |
| ÷          | 🔲 dbo.訂單A                        |              |     | 數量                    | int    |          | Ŧ |         |
| +          | III dbo.訂單G                      | ;            | .€1 |                       |        | •        |   |         |
| •          | III dbo.訂/時期                     |              |     | 资料行用进                 |        |          |   |         |
|            |                                  |              | 14  | 直科1]剧性                |        |          |   |         |
|            | □ dbo.書籍0                        | 1            |     | 2↓ □                  |        |          |   |         |
| +          | I dbo.書籍A                        |              | li  | ▼ (一般)                |        | <b>A</b> |   |         |
| ÷          | 🔟 dbo.書籍N                        | Л            |     | (名稱)                  | 訂單編號   |          |   |         |
| ÷          | Ⅲ dbo.書籍R                        | t i i i      |     | 允許 Null               | 否      |          |   | × 1     |
| ±          | I dbo.雜誌記                        | ]戶           |     | 資料類型                  | int    |          |   |         |
| +          | Ⅲ dbo.雜誌档                        | 里列           |     | 袹設偛戓鏧结                |        |          |   |         |
|            |                                  |              |     |                       |        |          |   |         |
|            |                                  |              |     |                       |        |          |   |         |

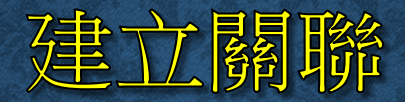

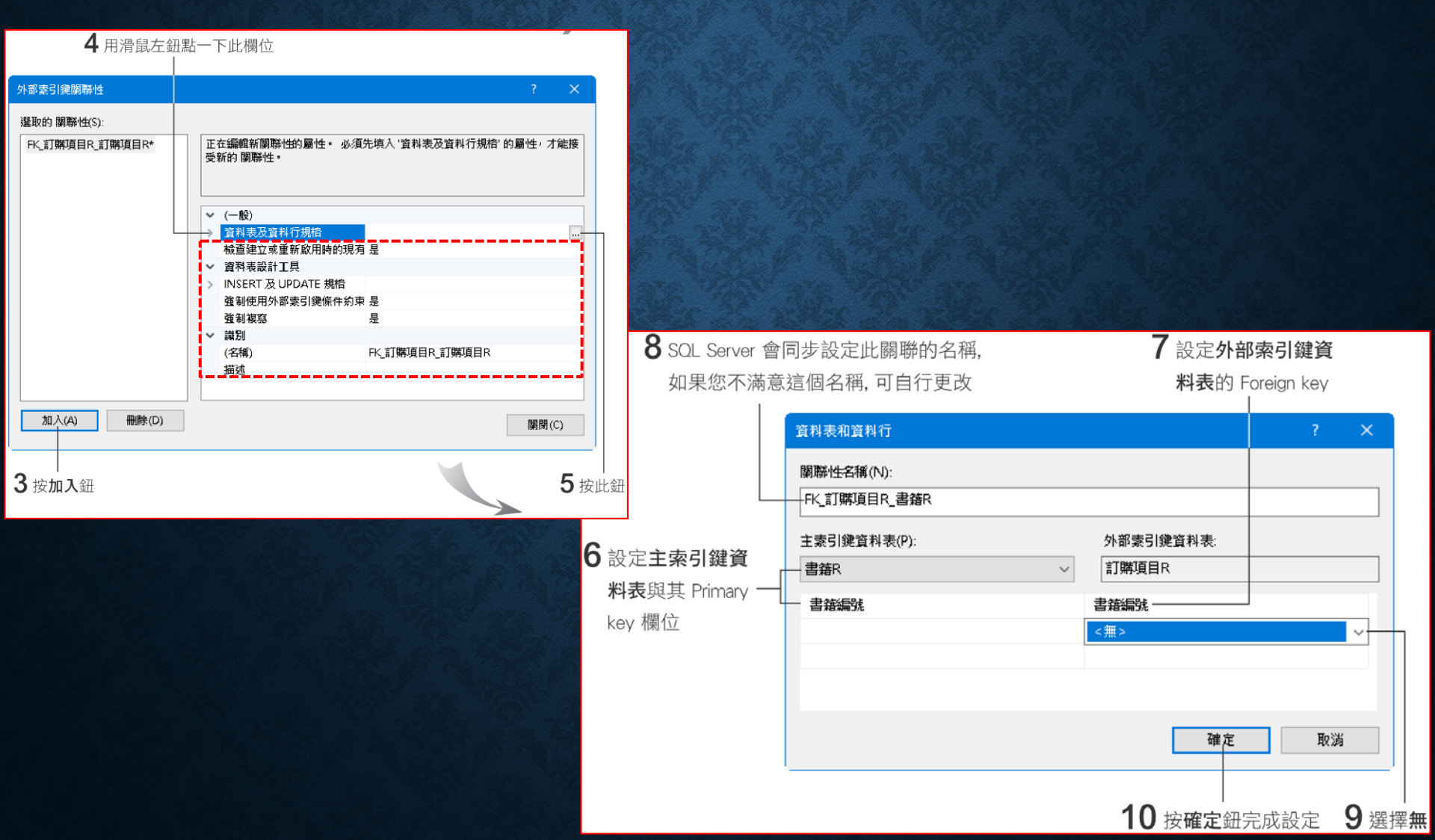

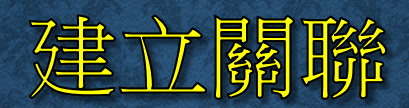

| 儲存                    | ?    | ×   |
|-----------------------|------|-----|
| 下列資料表將儲存到您的資料庫中。要繼續嗎? |      |     |
| 書籍R<br>訂購項目R          |      | ^   |
| <                     |      | >   |
| ✓ 警告受影響資料表(W)         |      |     |
| 是(Y) 否(N) 儲存為         | ϡ文字檔 | (S) |

#### 關聯的屬性設定

- 檢查建立或重新啟用時的現有資料
- INSERT 及 UPDATE 規格
- 強制使用外部索引鍵條件約束
- 強制複寫
- (名稱)
- 描述

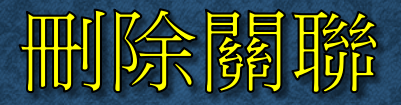

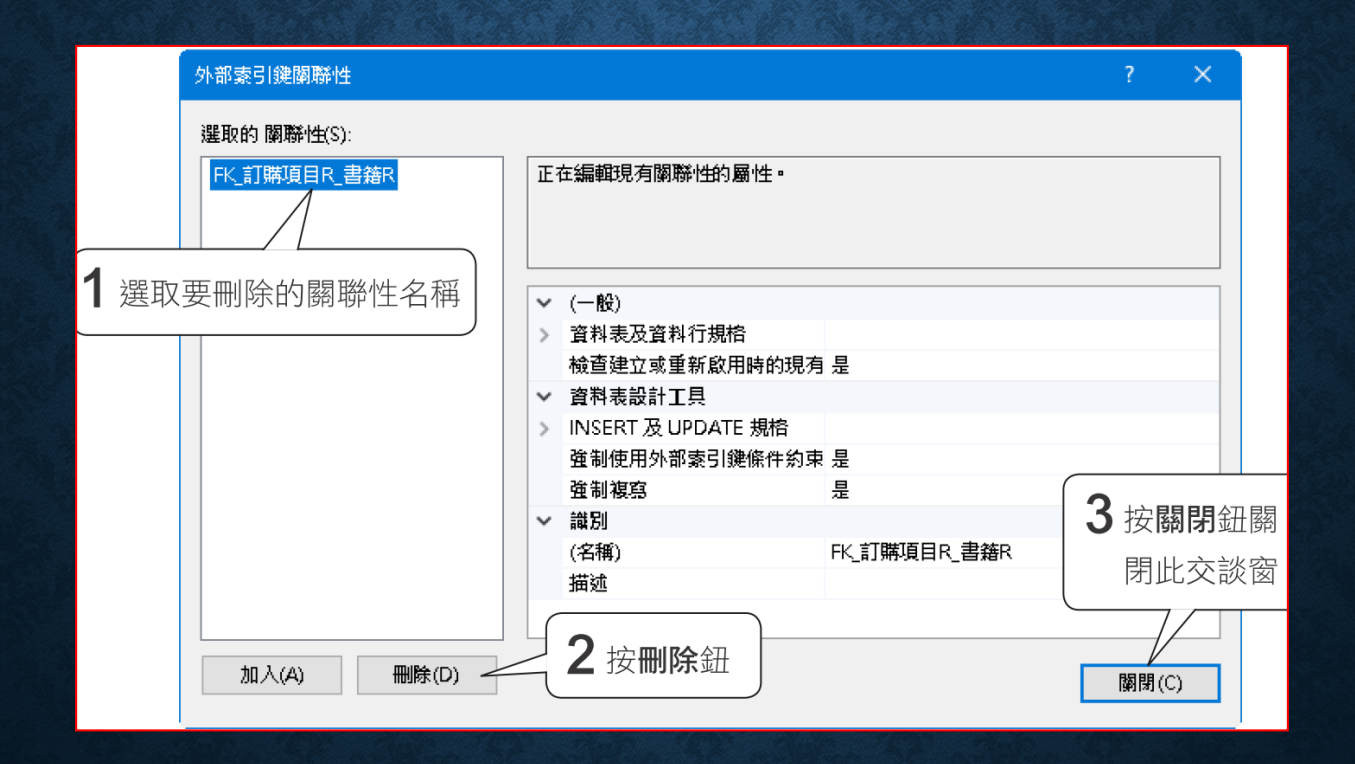

## 7-4 設定條件約束維護資料完整性

- 條件約束的種類
- 在資料表設計視窗設定條件約束

# 條件約束的種類

- Primary key
- Foreign key
- NULL \ NOT NULL
- DEFAULT
- UNIQUE
- CHECK

# 條件約束的種類

| 完整性種類                                              | 可用的對策                                                           |
|----------------------------------------------------|-----------------------------------------------------------------|
| <b>實體完整性 (Entity Integrity)</b><br>維持每筆記錄的唯一性      | Primary key<br>UNIQUE<br>IDENTITY ( <b>識別</b> 屬性)               |
| <b>區域完整性 (Domain Integrity)</b><br>維持欄位資料的正確性      | DEFAULT ( <b>預設值或繫結</b> 屬性)<br>Foreign key<br>CHECK<br>NOT NULL |
| <b>參考完整性 (Referential Integrity)</b><br>資料表間關聯的完整性 | Foreign key<br>CHECK                                            |
| <b>使用者定義的完整性 (User -def ined)</b><br>我們自訂的資料完整性    | 所有的條件約束<br>預存程序 (Stored procedures)<br>觸發程序 (Triggers)          |

#### 在資料表設計視窗設定條件約束

• 設定 CHECK 條件約束:地址和電話至少要輸入一項資料。

| JOI | HN-PC.練習07 - dbo.客戶CI | J ⊕ X       | <b>•</b>     |
|-----|-----------------------|-------------|--------------|
|     | 資料行名稱                 | 資料類型        | 允許 Null      |
| ₽₽  | 客戶編號                  | int         |              |
|     | 客戶名稱                  | varchar(30) |              |
|     | 聯絡人                   | char(10)    | $\checkmark$ |
|     | 地址                    | varchar(50) | $\checkmark$ |
|     | 電話                    | char(12)    | $\checkmark$ |
|     |                       |             |              |

# 在資料表設計視窗設定條件約束

| 0                                                                                                    |          |                                                                                                    |                | a na se se se se se se se se se se se se se                                |                             |
|----------------------------------------------------------------------------------------------------|----------|----------------------------------------------------------------------------------------------------|----------------|----------------------------------------------------------------------------|-----------------------------|
| Z 按管理檢查(                                                                                                    | 條件約到     | 束鈕 1黑                                                                                                    | 比選資料表<br>      | 员的任意資料行                                                                    |                             |
| JOHN-PC.練習07 - dbo.響                                                                                                    | FÉCU - N | Microsoft SQL Serv                                                                                                    | 快速啟動           | ) (Ctrl+Q)                                                                 | ۹ – ۵                       |
| 檔案(F) 編輯(E) 檢視(∨)                                                                                                    | 專案(P)    | (回) (D) 資料報                                                                                                    | 表設計工具(し)       | ) 工具(T) 視窗(W)                                                              | 說明(H)                       |
| O - O   🏠 - 🖆 - 🖕                                                                                                    | a 📲 🗄    | <u>)</u> 新増查詢(N) 📗                                                                                                    | ) 🔁 🔁 🗉        | 3   み 🗗 白   🤊 -                                                            | ୯ -   🍇   🚆                 |
| ) 🗊   🗝   📅 🔁 🔤 💭 🗰                                                                                                    | 22 👳     |                                                                                                    |                |                                                                            |                             |
|                                                                                                    |          |                                                                                                    |                |                                                                            |                             |
| 物件總管                                                                                                    | かない日本のプ  |                                                                                                    | dbo.客戶¢U       | J ⊕ X                                                                      | -                           |
| 物件總管                                                                                                    | 管理檢查     | 資料行:<br>資料行:                                                                                                    | dbo.客戶¢U<br>名稱 | 」 -¤ ×<br>資料類型                                                             | ▼<br>允許 Null                |
| 物件總管 ▼<br>連接 マ 型 型 = ▼ C 3<br>· · · · · · · · · · · · · · · · · · ·                                                                                                     | 管理檢查     | <ul> <li>資料行:</li> <li>資料行:</li> <li>▶</li> <li>客戶編號</li> </ul>                                                                                                    | dbo.客戶¢U<br>名稱 | 」 -□ ×<br>資料類型<br>int                                                      | ▼<br>允許 Null                |
| 物件總管<br>連接 - 野 製 = ▼ C                                                                                                    | 管理檢查     | <ul> <li>▲ 「「」」</li> <li>▲ 「」」</li> <li>▲ 「」</li> <li>▲ 「」</li> <li>▲ 「」</li> <li></li></ul> | dbo.客戶¢U<br>名稱 | 」 + → ×<br>資料類型<br>int<br>vercher(30)                                      | ★許 Null                     |
| 物件總管<br>連接 - 野 製 = ▼ C<br>通 dbo.客戶A<br>● ■ dbo.客戶CU<br>● ■ dbo.客戶類別                                                                                                    | 管理檢查     | <ul> <li>資保什約束<br/>資料行:<br/>資料行:</li> <li>資料行:</li> <li>客戶編號</li> <li></li> <li>客戶名稱</li> <li></li> <li><!--</th--><th>dbo.客戶¢U<br/>名稱</th><th>」 + ×<br/>資料類型<br/>int<br/>∨archar(30)<br/>char(10)</th><th>允許 Null<br/>□<br/>□<br/>☑</th></li></ul>          | dbo.客戶¢U<br>名稱 | 」 + ×<br>資料類型<br>int<br>∨archar(30)<br>char(10)                            | 允許 Null<br>□<br>□<br>☑      |
| 物件進管 連接 ● 野 製 ■ ア ひ 通 ● □ dbo.客戶A ● □ dbo.客戶CU ● □ dbo.客戶類別 ● □ dbo.訂單A                                                                                                    | 管理檢查     | ▲                                                                                                    | dbo.客戶¢U<br>名稱 | 2 + ×<br>資料類型<br>int<br>varchar(30)<br>char(10)<br>varchar(50)             | ×<br>允許 Null<br>□<br>□<br>☑ |
| <ul> <li>物件進管</li> <li>連接 ● 野 製 ■ 丁 C 通</li> <li>● □ dbo.客戶A</li> <li>● □ dbo.客戶CU</li> <li>● □ dbo.客戶類別</li> <li>● □ dbo.訂單A</li> <li>● □ dbo.訂單G</li> <li>□ dbo.訂單FEEA</li> </ul> | 管理檢查     | IOLIAL DC 使習07-                                                                                                    | dbo.客戶¢U<br>名稱 | 1 → ×<br>資料類型<br>int<br>varchar(30)<br>char(10)<br>varchar(50)<br>char(12) | ★許 Null<br>□<br>□<br>▽<br>▽ |

4 輸入 CHECK 條件約束的運算式內容, 筆者輸入的 CHECK 條件約束運算式會同時對兩個欄位做檢查

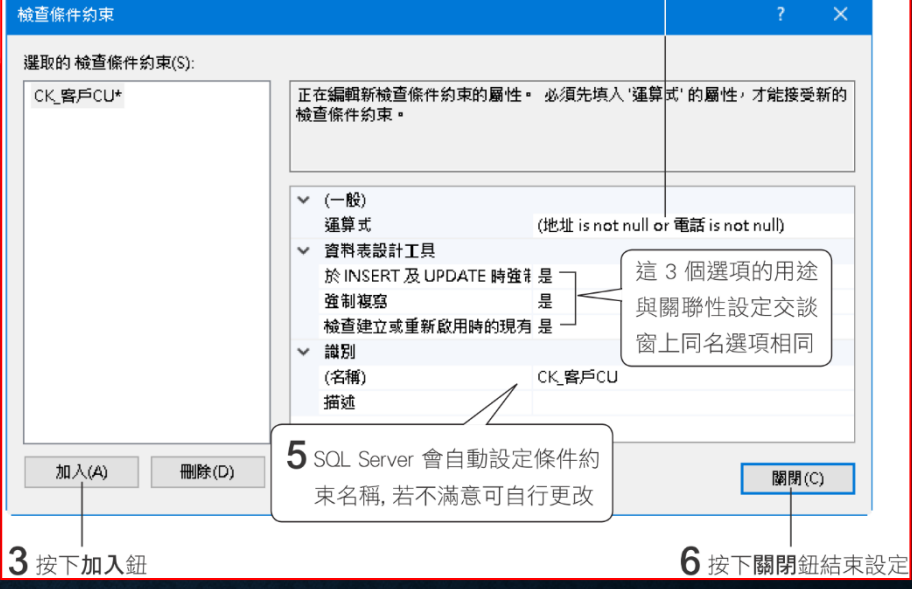

# 設定UNIQUE條件約束

#### • 設定 UNIQUE 條件約束:防止輸入重複的聯絡人名稱

#### **2** 按管理索引和索引鍵鈕

1 1

| 🛃 JOHN-RC.練習07 - dbo.客戶CU*                   | - Mi       | crosoft SQL Serv | 快速啟動     | (Ctrl+Q)    | ۹ –       | . 🗆   |
|----------------------------------------------|------------|------------------|----------|-------------|-----------|-------|
| 檔案(F) 編輯(E) 檢視(V) 專案(P                       | ) 1        | 偵錯(D) 資料表        | 設計工具(L)  | 工具(T) ∛     | 見窗(W) 說明( | H)    |
| 🖗 🗢 🖕   🏙 🙀 📩 - 🖕 🔛 🔐                        | 2          | 新増查詢(N) 📔        | ) 📸 📸 🛱  | ង្រី        | 9-9-      | 🕰   🚆 |
| - 🔛 🖿 🔂 🔤 🛃 -                                |            |                  |          |             |           |       |
| 物件编卷                                         | JOI        | HN-PC.           | dbo.客戶CU | * + X       |           |       |
| 神接 ▼ 32 33 1 1 1 1 1 1 1 1 1 1 1 1 1 1 1 1 1 |            | 資料行行             | 占稱       | 資料類型        | . 允許      | Null  |
| → □ dbo.客戶A                                  | <b>₽</b> ₽ | 客戶編號———          |          | int         |           |       |
|                                              |            | 客戶名稱             |          | varchar(30) |           |       |
|                                              |            | 聯絡人              |          | char(10)    | ~         | 2     |
|                                              |            | 地址               |          | varchar(50) | ~         | 2     |
|                                              |            | 電話               |          | char(12)    | -         | 2     |
| ₩ III dbo.訂購項目G                              |            |                  |          |             |           | ]     |
|                                              |            |                  |          |             |           |       |

1 點選資料表內的任意資料行

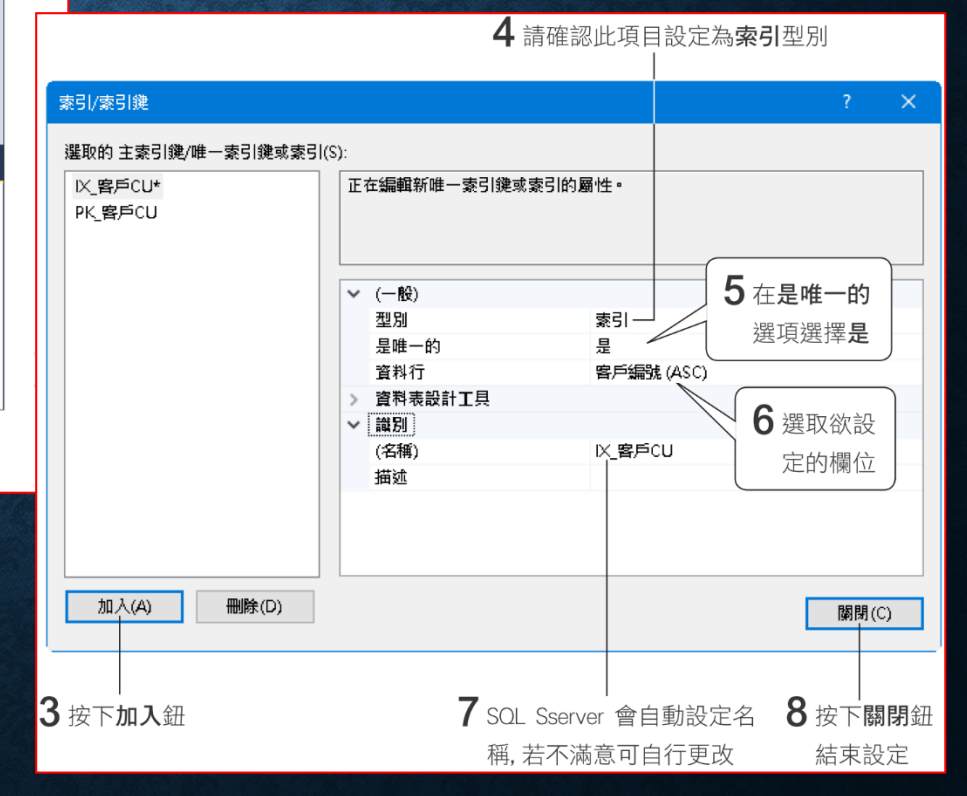

## 7-5 使用 SQL SERVER MANAGEMENT STUDIO 删除資料表

- 檢視資料表的相依性
- 刪除資料表

# 檢視資料表的相依性

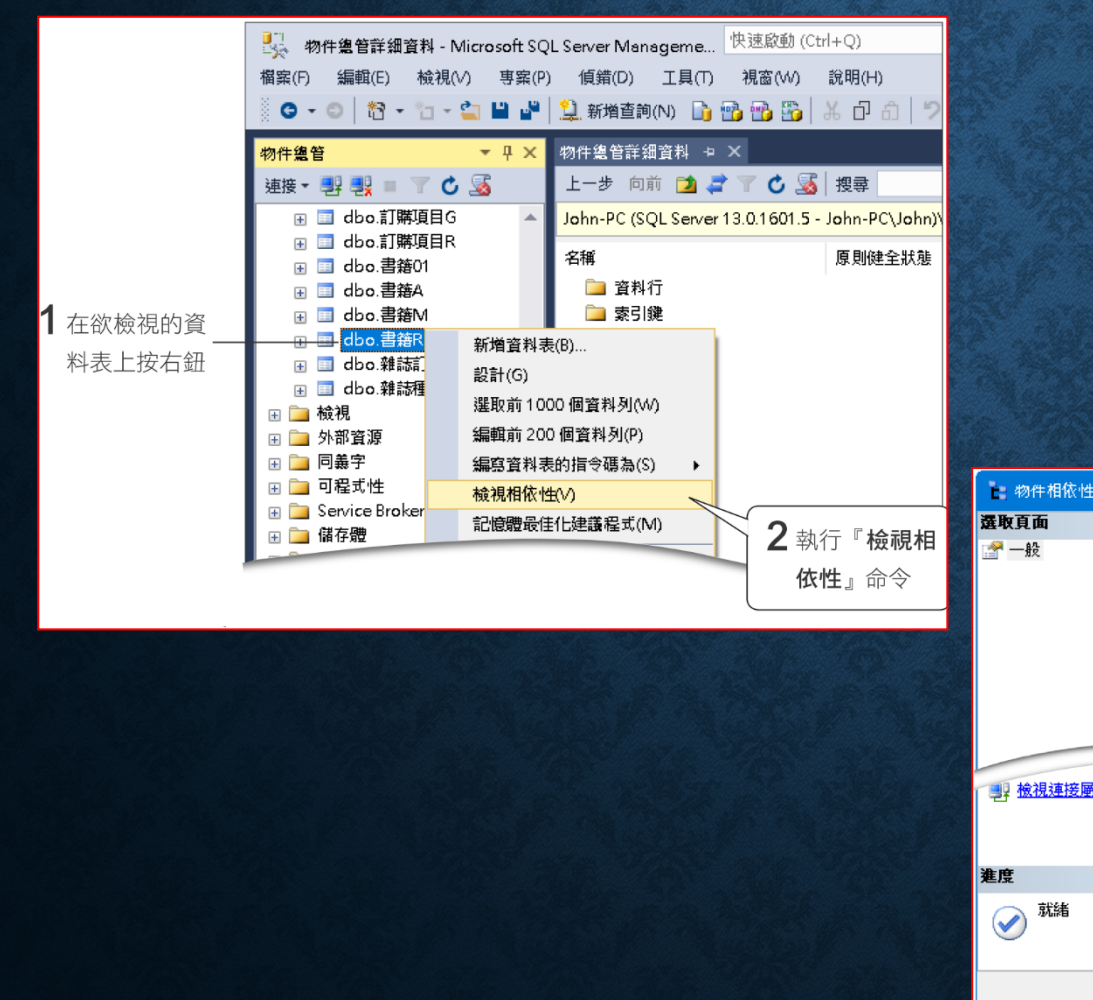

| 物件相依性-書籍R                                                                                                    |                                                                                           |                           |                                                 |     |   | × |
|----------------------------------------------------------------------------------------------------|-------------------------------------------------------------------------------------------|---------------------------|-------------------------------------------------|-----|---|---|
| 四件相依性 - 書籍R<br>「面<br>数<br>④ 相依於 [書籍R] 的物件<br>○ [書籍R] 所相依的物件<br>相依性<br>□-□ 書籍R<br>□-□ 書籍R<br>□-□ 書籍R<br>□-□ 書籍R<br>□-□ 書籍R<br>□-□ 書籍R<br>□-□ 言辨.<br>[[OHN-<br>類型(T): ]字曰. | 說明                                                                                        |                           |                                                 |     |   |   |
| <i>w</i> ,                                                                                                    | <ul> <li>相依於[書籍R]</li> <li>[書籍R]所相依</li> <li>相依性</li> <li>一二書籍R</li> <li>「二二書第</li> </ul> | ]的物件(0)<br>(的物件(W)<br>項目R | 若這裏出現資料表, E<br>表示有 Foreign key 參照<br>到目前所檢視的資料表 | 即限長 |   |   |
| <u> 檢視連接屬性</u>                                                                                                    |                                                                                           |                           |                                                 |     |   |   |
|                                                                                                    | 選取的物件<br>名稱(N):                                                                           | [JOHN-PC].[練              | 習07].[dbo].[書籍R]                                |     |   |   |
| 計經                                                                                                    | 類型(T):                                                                                    | 資料表                       |                                                 |     |   |   |
|                                                                                                    | 相依性類型(D):                                                                                 | 結構描述繋結                    | 相依性                                             |     |   |   |
|                                                                                                    |                                                                                           |                           |                                                 | 確定  | 取 | 消 |

# 刪除資料表

#### • 在物件總管中選取要刪除的資料表,按右鍵執行『刪除』。

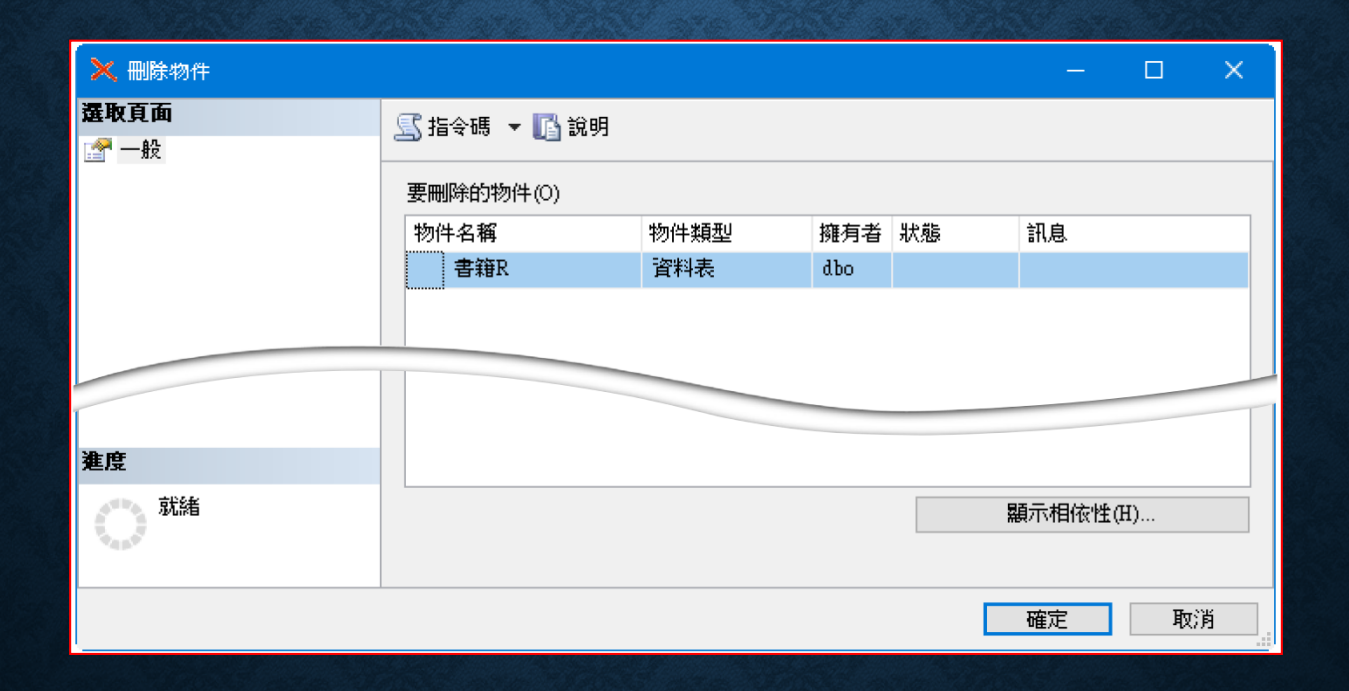

#### 7-6 資料庫圖表與圖表物件

• 以圖形的方式顯示資料庫中資料表的關聯性。

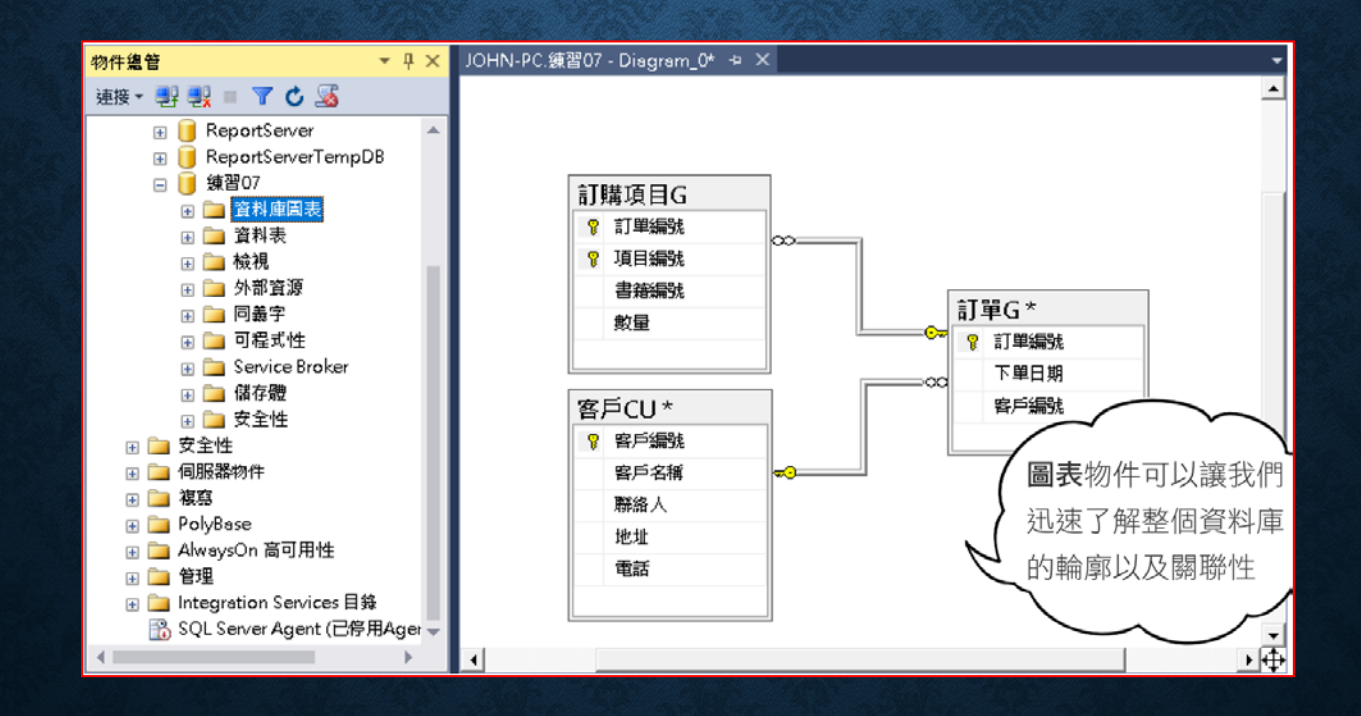

## 新增資料庫圖表及載入資料表

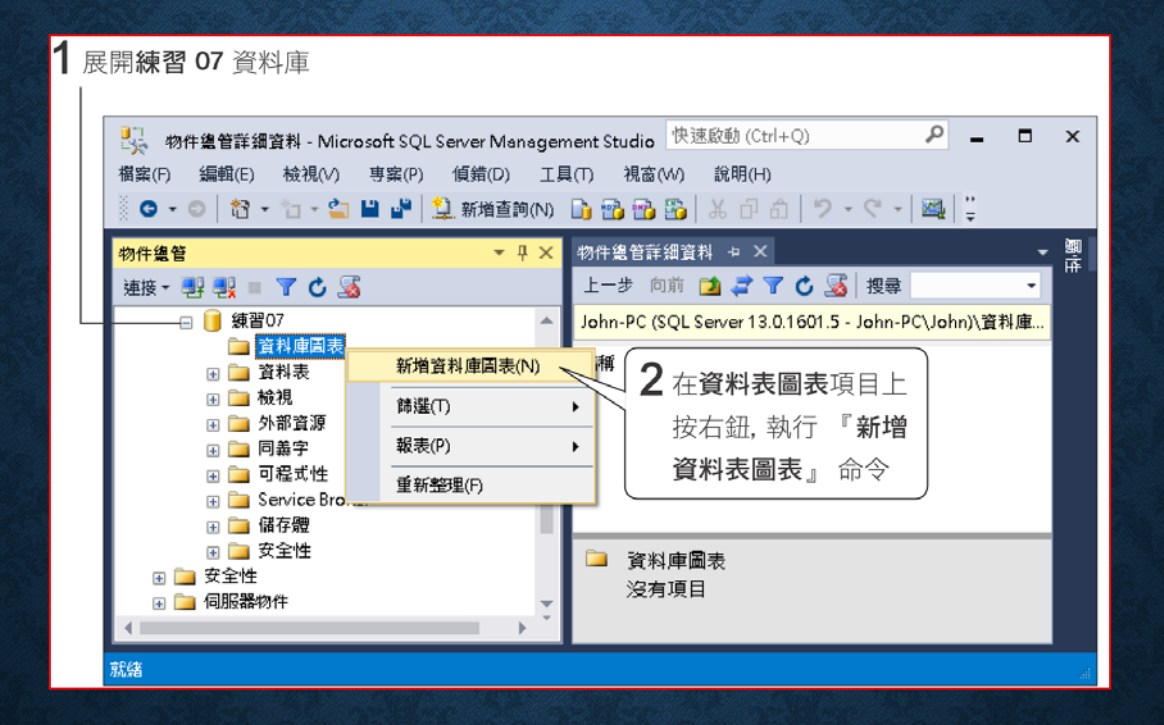

| Microsoft SQL Se | rver Management Studio        |  |
|------------------|-------------------------------|--|
| ② 此資料庫           | 沒有使用資料庫圖表所需的一或多個支援物件。您要建立它們嗎? |  |
| Pa -             | 是(Y) 否(N)                     |  |
|                  | 3 第一次新增資料庫圖表時會出現              |  |
| _                | 這個訊息,請按是建立相關物件                |  |
#### 新增資料庫圖表及載入資料表

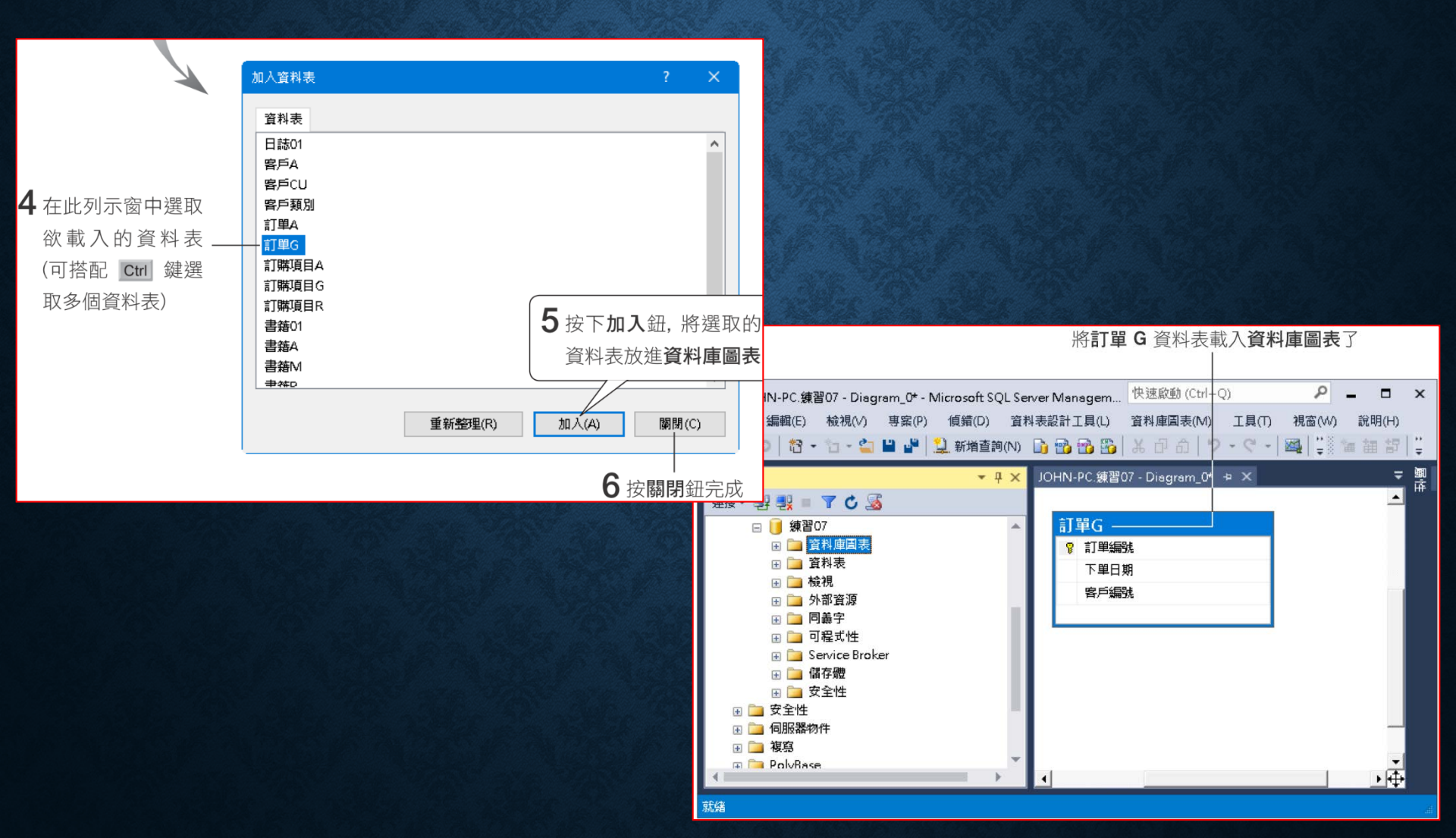

### 新增資料庫圖表及載入資料表

• 可以在資料庫圖表載入其他的資料表

|                                                                                                    |                                      | <b>2</b> 按                                             | 安工具列上的                           | 的 <b>加入資</b><br>                                | 料表鈕             |
|----------------------------------------------------------------------------------------------------|--------------------------------------|--------------------------------------------------------|----------------------------------|-------------------------------------------------|-----------------|
| <ul> <li>JOHN-PC.練習07 - Diagram_0* - Microsoft SQL Ser<br/>檔案(F) 編輯(E) 檢視(V) 專案(P) 偵錯(D) 資料</li> <li>G ▼ ○ 1 稻 ▼ 1 - 二 二 単 単 12 新増査詢(N)</li> </ul>                                                                                                    | rver Manager<br>科表設計工具(L<br>D) 🚯 🔂 🖁 | n 快速啟動(Ctrl+Q)<br>) 資料庫圖表(M) 工具(T)<br>3   よ 口 白   ワ・で・ | ・ クー<br>視窗(W)<br>  344   ¥ ● 144 | □ ×<br><sup>兌明(H)</sup><br>額 記   ÷              |                 |
| 物件總管       ▼ 単 ×         連接 ▼       課 ●       ご ○       S         ●       ●       資料庫圖表       ●       ●       資料表         ●       ●       資料表       ●       ●       日載字       ●       ●       同載字         ●       ●       □       □       □       □       □       □       □       □       □       □       □       □       □       □       □       □       □       □       □       □       □       □       □       □       □       □       □       □       □       □       □       □       □       □       □       □       □       □       □       □       □       □       □       □       □       □       □       □       □       □       □       □       □       □       □       □       □       □       □       □       □       □       □       □       □       □       □       □       □       □       □       □       □       □       □       □       □       □       □       □       □       □       □       □       □       □       □ <th□< th=""> <th□< th="">       □</th□<></th□<> | JOHN-PC.鎌<br>『町単<br>下単<br>客戶         | 習07 - Diagram_0* ♀ ×                                   | ] _ <b>1</b> #                   | 加入資料表<br>加入資料表<br>用滑鼠左領<br>一下 <b>資料</b><br>長任意處 | 鈕點<br><b>車圖</b> |

#### 資料庫圖表移除資料表

- 將資料表移出資料庫圖表
  - 選取該資料表(在資料表名稱列按一下),然後按右鈕執行『從圖表 移除』命令,將該資料表移出資料庫圖表

### 在資料庫圖表中建立新資料表

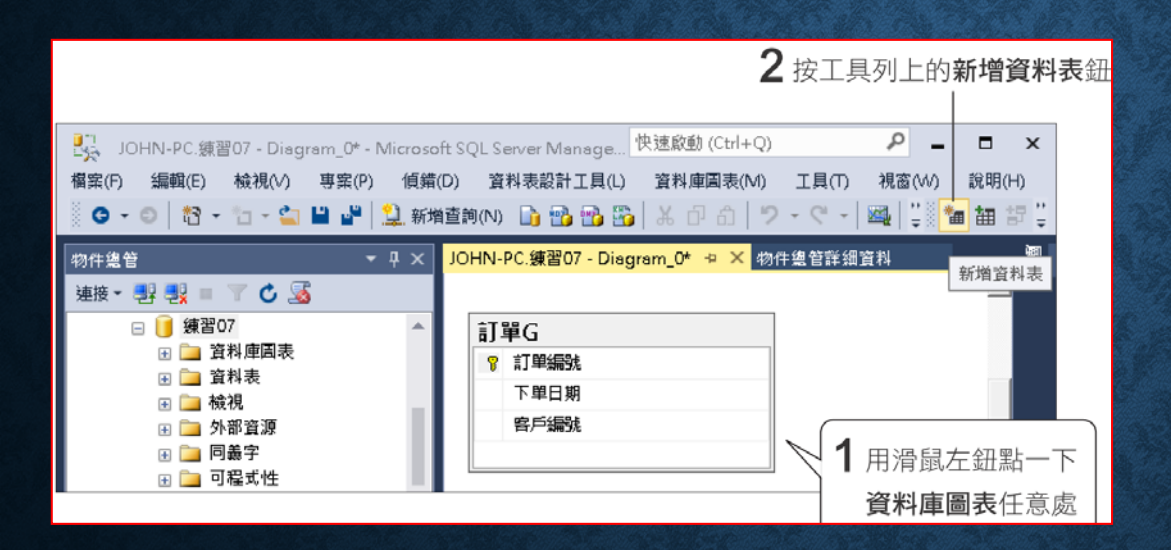

| 選擇名稱                |               |            | ?             | × |
|---------------------|---------------|------------|---------------|---|
| 輸入資料表名稱(E):<br>客戶01 |               |            |               |   |
|                     |               | 確定         | 取消            |   |
|                     | <b>3</b> 輸入資料 | <br>  <br> | 按 <b>確定</b> 鈕 | , |

#### 在資料庫圖表中建立新資料表

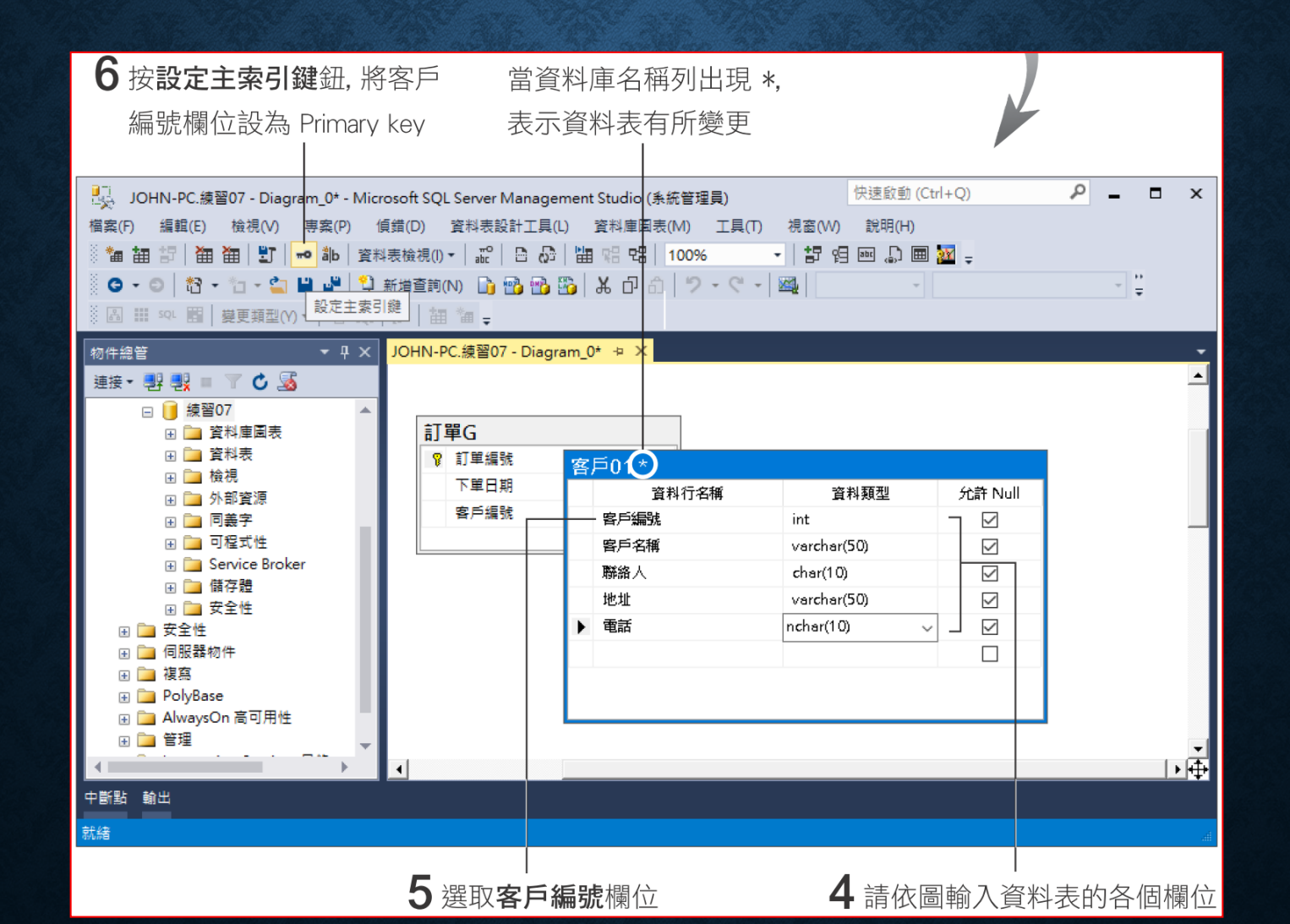

#### 在資料庫圖表中建立新資料表

#### • 資料表及欄位的屬性設定

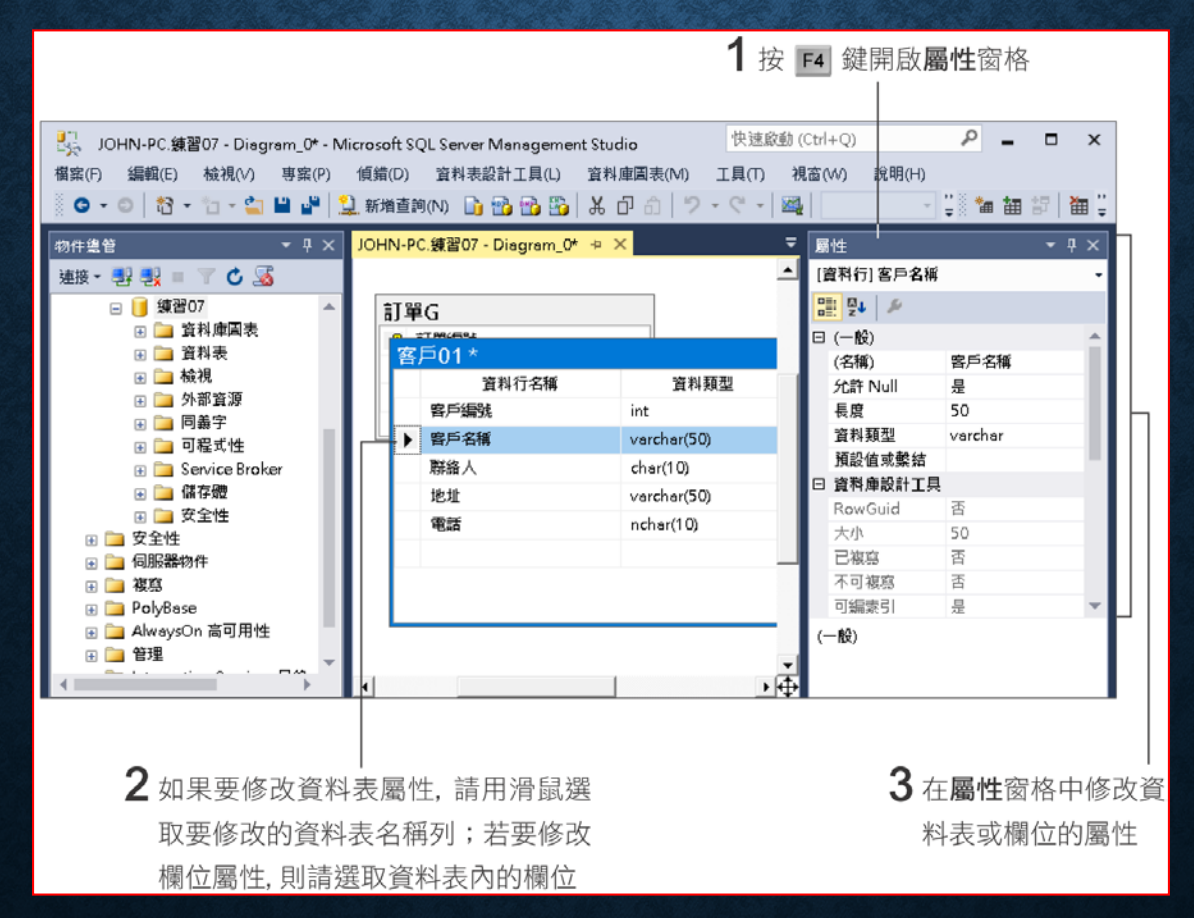

### 資料庫圖表中更改資料表檢視

• 改變資料表檢視:

| ۲ | 索引鍵檢視              | ● 僅顯示名稱檢視 |
|---|--------------------|-----------|
|   | 客戶01 *             | 客戶01*     |
|   | ▶ 客戶編號             | 僅剩資料表名稱   |
|   | 僅顯示 Primary key 欄位 |           |

#### 資料庫圖表中更改資料表檢視

 修改自訂檢視:滑鼠點選資料表名稱列,按右鍵,資料表檢視/修 改自訂

| 資料行選取                                                                                             |                                                                                                    | ?          | ×   |
|---------------------------------------------------------------------------------------------------|----------------------------------------------------------------------------------------------------|------------|-----|
| 可用的資料行(A):<br>資料類型 ▲<br>長度<br>整數位數<br>小數位數<br>允許 Null<br>預設值<br>識別值種子<br>識別值種量<br>RowGuid<br>不可複寫 | <ul> <li>7 時間 認知的資料行(S):</li> <li>資料行名稱<br/>資料類型扼要<br/>可為 Null</li> <li></li> <li></li> <li></li> </ul> | 在這個<br>窗設定 | 交談町 |
| □ 儲存為預設値(D)                                                                                       | 確定                                                                                                    | ↑<br>取注    | ÷   |

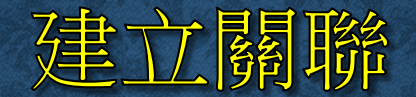

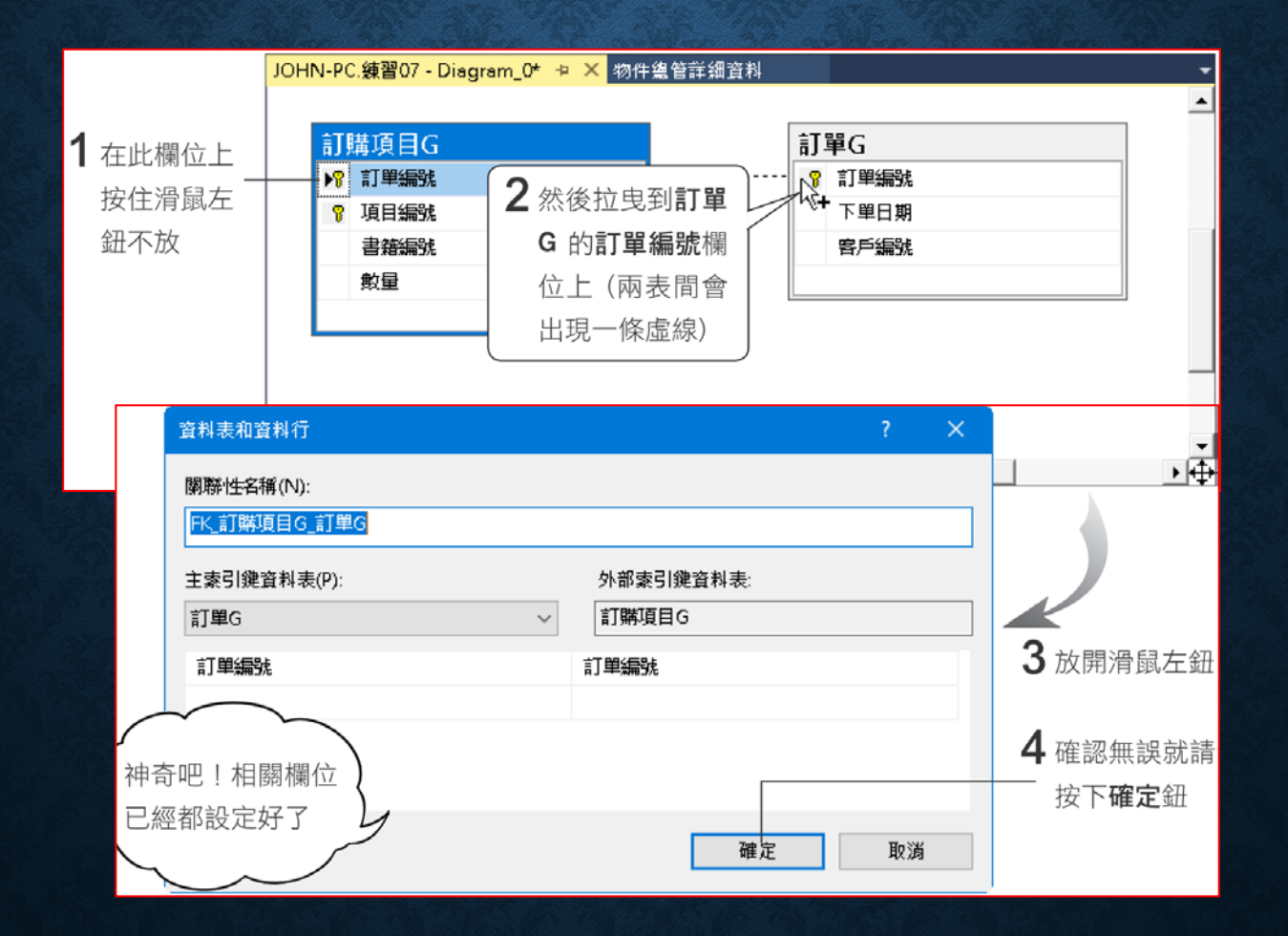

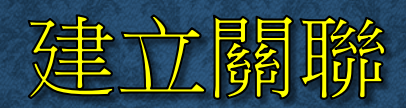

| FK_訂購項目G_訂單G* | 正在編輯新關聯性的屬性。 必須先填入 '資料表及資料行規格' 的屬性, 才能<br>受新的 關聯性。      |
|---------------|---------------------------------------------------------|
|               |                                                         |
|               |                                                         |
|               | 資料表及資料行規格     林本地会社会社会社会社会社会社会社会社会社会社会社会社会社会社会社会社会社会社会社 |
|               | 一 一 一 一 一 一 一 一 一 一 一 一 一 一 一 一 一 一 一                   |
|               |                                                         |
|               |                                                         |
|               | 空利使用外部系列提胀性粉束 走<br>路到海路                                 |
|               | 上 一 一 一 一 一 一 一 一 一 一 一 一 一 一 一 一 一 一 一                 |
|               |                                                         |
|               |                                                         |
|               |                                                         |
|               |                                                         |
|               |                                                         |
|               | 一 確定                                                    |

| HHTLL       |   |
|-------------|---|
|             | 5 |
|             |   |
| 19 FJ 117 F |   |

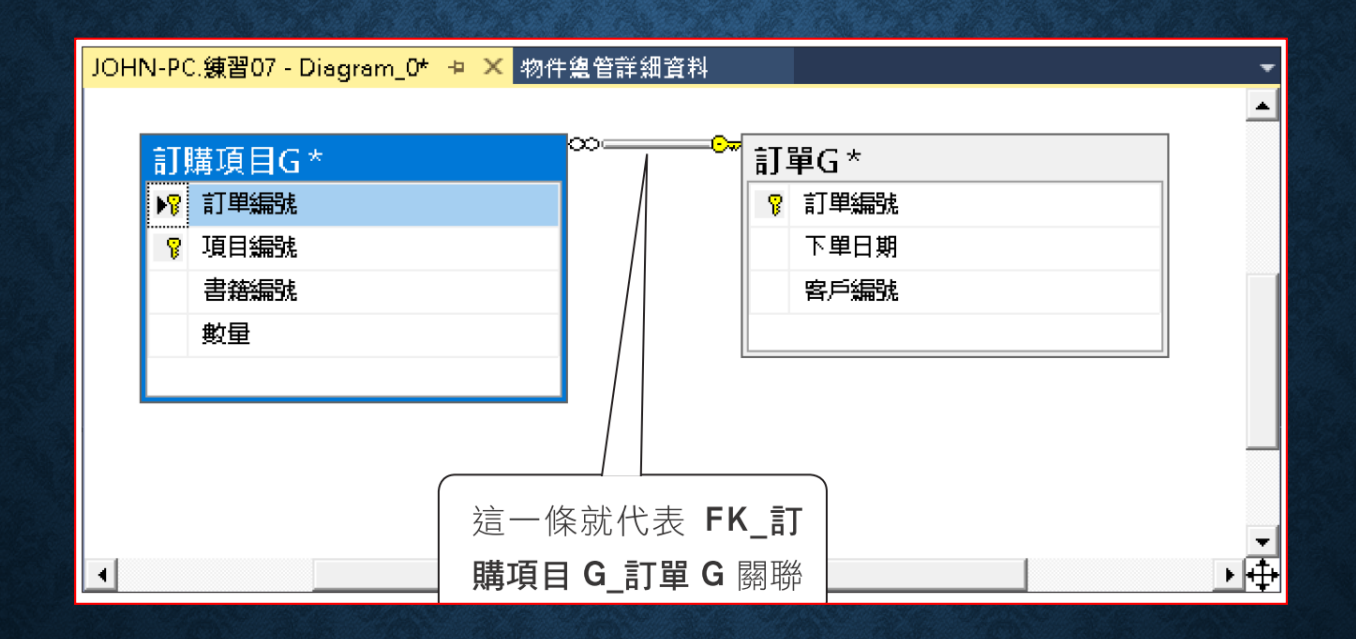

#### 建立關聯

| <b>1</b> 按 <b>顯示關聯性標籤</b> 鈕                                                                                                    |                                                                                                    |
|----------------------------------------------------------------------------------------------------|----------------------------------------------------------------------------------------------------|
| <ul> <li>JOHN-PC.練習07 - Diagram_0* - Microsoft SQL Server Management Studio<br/>檔案(F) 編輯(E) 檢視(V) 專案(P) 領錯(D) 資料表設計工具(L) 資料庫(C) 資料庫(C) ○ ○ ○ 1 位 - ○ 1 ○ ○ □ 2 ○ ○ 1 位 - ○ 1 ○ ○ ○ 1 位 - ○ ○ 1 ○ ○ ○ ○ 1 ○ ○ ○ ○ ○ ○ ○ ○ ○ ○ ○</li></ul>                                                                             | (快速啟動 (Ctrl+Q) ク - □ ×<br>国表(M) 工具(T) 視窗(W) 說明(H)<br>命 う・  マ・  幽 ・  ・  ・  ・  ・  ・  ・<br>計 100% ▼ 常 相 回 品 回 習 ↓                                                                                                    |
| 物件總管       中本         連接・學 製 「 こ 」       JOHN-PC. 鍵習07 - Diagram_0* ** ×         連接・學 製 「 こ 」       JOHN-PC. 鍵習07 - Diagram_0* ** ×         算料庫国表       資料表         ● 資料表       前日第天         ● 資料表       ● 前日第         ● 同島字       ● 可程式性         ● 可程式性       ● 安全性         ● 有服器物件       ●         ● 伺服器物件       ● | FK_訂辦項目G_訂單G          ●       FK_訂辦項目G_訂單G         ●       訂購項目G*         ●       可用編號         書籍編號       數量         ●       ●         ●       ●         ●       ●         ●       ●         ●       ●         ●       ●         ●       ●         ●       ●         ●       ●         ●       ●         ●       ●         ●       ●         ●       ●         ●       ●         ●       ●         ●       ●         ●       ●         ●       ●         ●       ●         ●       ●         ●       ●         ●       ●         ●       ●         ●       ●         ●       ●         ●       ●         ●       ●         ●       ●         ●       ●         ●       ●         ●       ● |

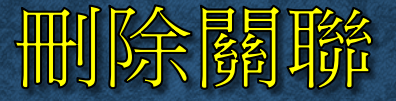

- 刪除關聯
  - 在欲刪除的關聯線條上按右鈕,執行『從資料庫中刪除關聯性』
     命令

#### 設定 CHECK 與 UNIQUE 條件約束

在資料庫圖表中為資料表設定 CHECK 條件約束,請先選取資料表,然後按下管理檢查條件約束鈕,就可開啟檢查條件約束交談窗來進行設定,或者開啟索引/索引鍵交談窗來進行設定。

#### 刪除資料表

在資料庫圖表刪除資料表,請在欲刪除的資料表上按右鈕,執行
 『從資料庫刪除資料表』命令

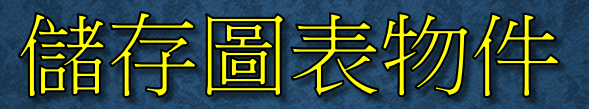

| 選擇名稱                  | ×     |
|-----------------------|-------|
| 輸入圖表的名稱(E):<br>圖表練習01 |       |
| 確定取法                  | 消<br> |

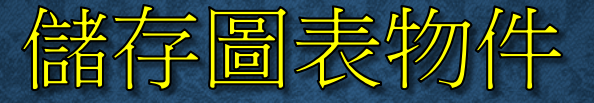

#### • 儲存圖表物件,按下儲存鈕。

| 選擇名稱        | × |
|-------------|---|
| 輸入圖表的名稱(E): |   |
| 周表練習01      |   |
| 確定取消        |   |
|             |   |

 建好的圖表物件會放在資料庫的資料庫圖表項目下,若無法及時 顯示,按一下 F5,重新整理即可。

# 7-7 用 CREATE TABLE 敘述 建立資料表

- **CREATE TABLE** 敘述的語法
- 設定資料表名稱
- 定義欄位屬性
- 設定欄位的條件約束
- 設定資料表條件約束
- 指定檔案群組
- 建立計算欄位

### **CREATE TABLE** 敘述的語法

| CREATE TABLE                                         |                  |
|------------------------------------------------------|------------------|
| [databasae_name.[ schema ].  schema. ] table_n       | name ◀── 設定資料表名稱 |
| ( { <column_definition></column_definition>          | ◀── 定義欄位屬性與條件約束  |
| <pre>colunm_name AS computed_column_expression</pre> | ◀── 定義計算欄位       |
| <pre> <table_constraint> }</table_constraint></pre>  | ◀── 設定資料表條件約束    |
| [,n])                                                |                  |
| [ON { filegroup   "default" } ]                      | 7                |
| [TEXTIMAGE_ON {filegroup   "default"} ]              | 一指定存放資料表資料       |
| [FILESTREAM_ON { filegroup   "default" } ]           | 」 的檔案群組          |

#### 設定資料表名稱

- database\_name: 資料表所在的資料庫名稱
- schema:資料表所屬的結構描述
- table\_name:新建的資料表名稱

CREATE TABLE 練習 07.dbo.客戶 ◀── 最完整的表達方式

CREATE TABLE 練習 07..客戶 ← 省略 schema,則 schema 預設為建立者在目前資料庫中的 預設結構描述

CREATE TABLE dbo.客戶 ← 省略 database\_name 和 schema, 則預設為目前的資料庫

CREATE TABLE 客戶 ← 省略 database\_name 和 schema, 則 database\_name 預設為目前的資料庫, schema 預設為建立者在目前資料庫中的預設結構描述

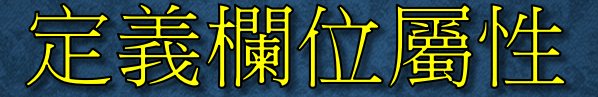

```
< column definition > ::=
column_name <data_type>
  [ NULL | NOT NULL ]
  [ COLLATE collation name ]
  Γ
     [ CONSTRAINT constraint_name ] DEFAULT constant_expression
      IDENTITY [ ( seed , increment ) ] [ NOT FOR REPLICATION ]
  ]
  [ ROWGUIDCOL ]
  [ FILESTREAM ]
  [ < column constraint > [ ...n ] ]
```

- column\_name data\_type: 定義欄位名稱以及資料型別
- NULL、NOT NULL 條件約束: 定義好欄位的屬性後, 直接把 NULL 或者是 NOT NULL 加在後面

(書籍名稱 varchar(40) NOT NULL, 價格 smallmoney NULL)

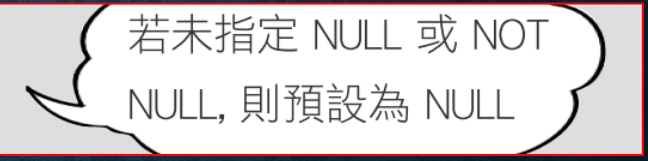

- COLLATE collation\_name:設定欄位要套用的定序名稱,用 以指定資料的排序方式
- DEFAULT constant\_expression:設定欄位的預設值或繫結屬
   性

(商品編號 int, 折扣 numeric(3, 2) CONSTRAINT 預設折扣 DEFAULT 0.8)

- IDENTITY (seed, increment):設定識別屬性,讓欄位值自動 編號
- ROWGUIDCOL:設定此欄位為資料表的 GUID (全域唯一識別 碼) 欄位

| CREATE TABLE 圖庫                                   |   |               |
|---------------------------------------------------|---|---------------|
| ( 區域編號 int IDENTITY (1001, 1),                    | ◄ | 由 1001 開始自動編號 |
| 全域編號 uniqueidentifier DEFAULT NEWID() ROWGUIDCOL, | - | GUID 欄位       |
| 檔名 nvarchar(20) NOT NULL,                         | - | 不可為 NULL      |
| 建檔日 date DEFAULT CONVERT(date, GETDATE())         | - | 預設為今天         |
|                                                   |   |               |

設定 ROWGUIDCOL 的欄位必須是 uniqueidentifier 型別,系統不會自動輸入其值,因此我們通常會設定預設值為 NEWID(),產生全域的唯一值。

CONVERT(型別, 資料) 函數,可將資料轉換為指定的型別。 例子中將 GETDATE() 函數傳回的值,轉換為 date 的資料型別。

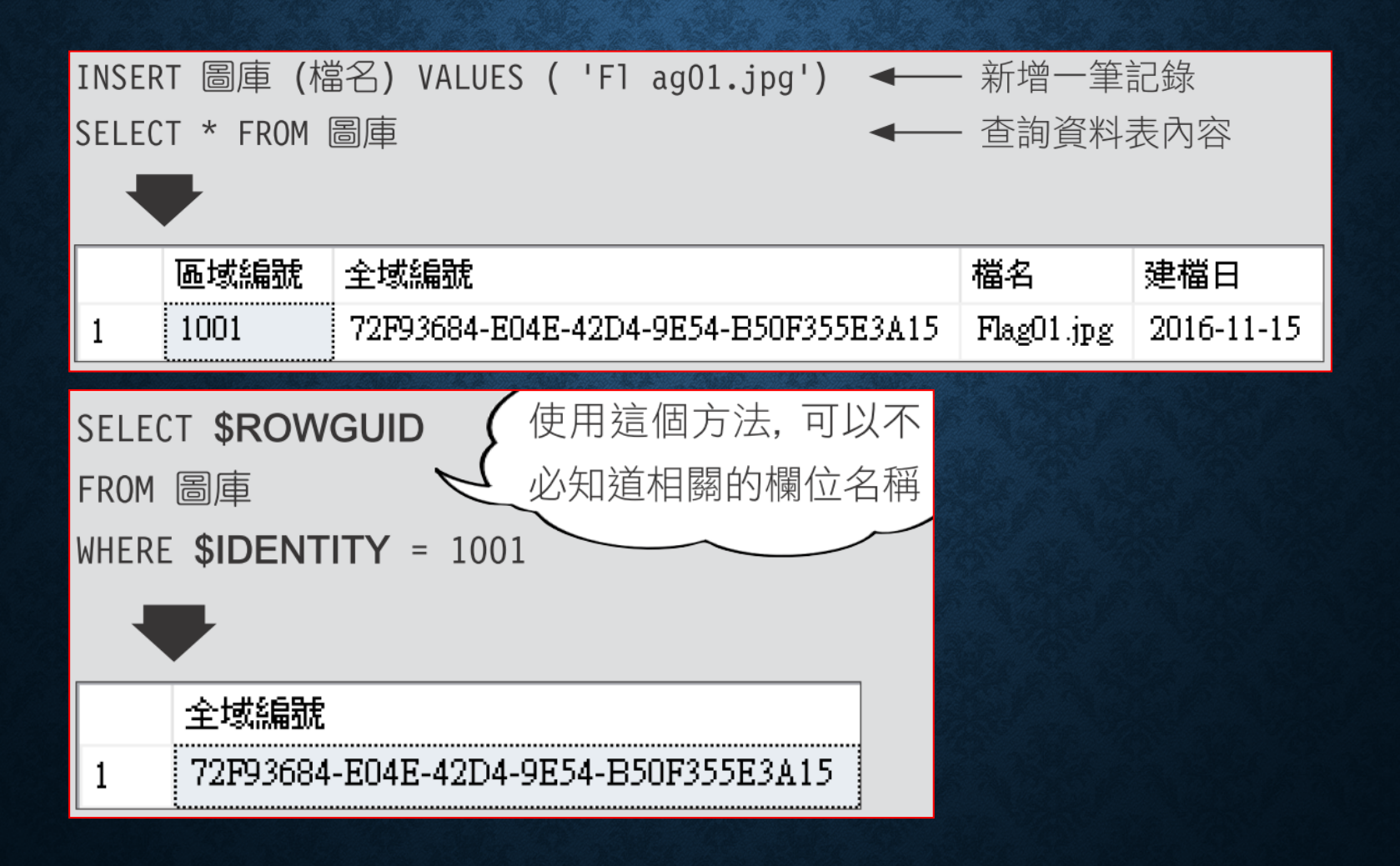

#### • FILESTREAM:指定此欄位的值要以『檔案』形式個別儲存

```
CREATE DATABASE 練習 fs -- <u>請先建立 C:\data 資料夾</u>
ON
PRIMARY
(NAME = 練習 fs, FILENAME = 'C:\data\練習 fs.mdf'),
FILEGROUP fs_group1
CONTAINS FILESTREAM
(NAME = fs1, FILENAME = 'C:\data\fs1')
LOG ON
(NAME = 練習 fs_log, FILENAME = 'C:\data\練習 fs.ldf')
```

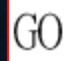

#### 定義欄位屬性:FILESTREAM

```
CREATE TABLE 練習 fs.dbo.文件
(編號 uniqueidentifier DEFAULT NEWID()
   ROWGUIDCOL NOT NULL UNIQUE,
 檔名 nvarchar(20) NOT NULL,
 內容 varbinary(max) FILESTREAM NULL
INSERT 練習 fs.dbo.文件(檔名,內容) ◀── 新增一筆資料
VALUES ( 'Doc01.txt', CONVERT(varbinary(max), '測試儲存'))
SELECT CONVERT(varchar(max), 內容)
                                ▲→ 查詢 FILESTREAM 欄的內容
FROM 練習 fs.dbo.文件
    (沒有資料行名稱)
     測試儲存
 1
```

新增一筆資料,檔名為 Doc01.txt,內容"測試儲存",所以使用 CONVERT()函數將茲串資料轉換為 varbinary(max)。

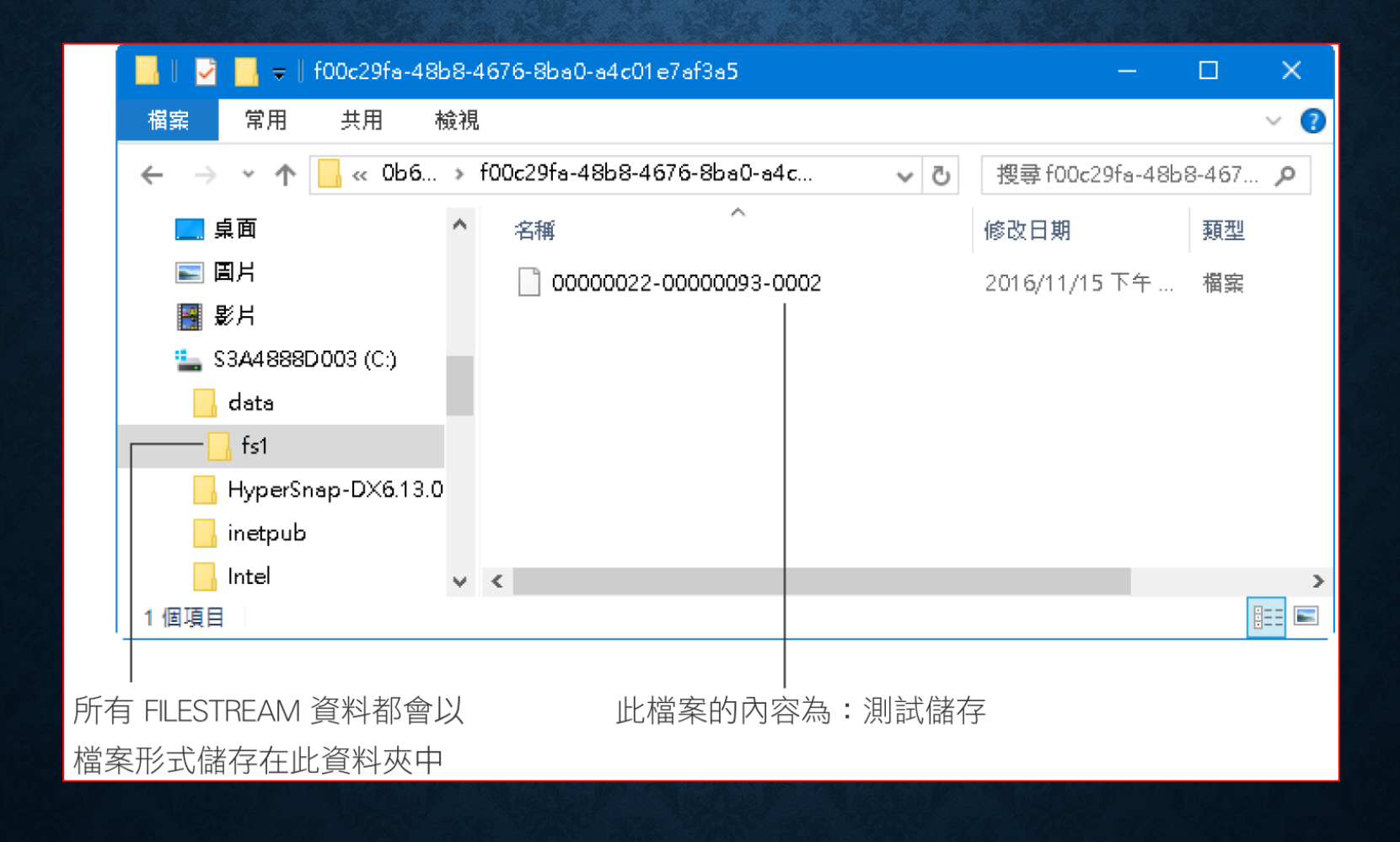

SELECT 檔名,內容.PathName() ← 使用『欄名.PathName()』來查詢路徑 FROM 練習 fs.dbo.文件

|   | 檔名                                    |                                             |           |  |  |
|---|---------------------------------------|---------------------------------------------|-----------|--|--|
| 1 | Doc01.txt                             | WOHN-PCWSSQLSERVERW02-A60EC2F8-2B24-11DF-9C | C3        |  |  |
|   |                                       |                                             |           |  |  |
| Ż | 這就是 Doc01.txt 的虛擬路徑, 在前端應用程式中可用此路徑來存取 |                                             |           |  |  |
| 7 | 當案內容。限                                | 於篇幅,若需進一步的説明請參閱 SQL Server 線上講              | <b>養書</b> |  |  |

### 設定欄位的條件約束

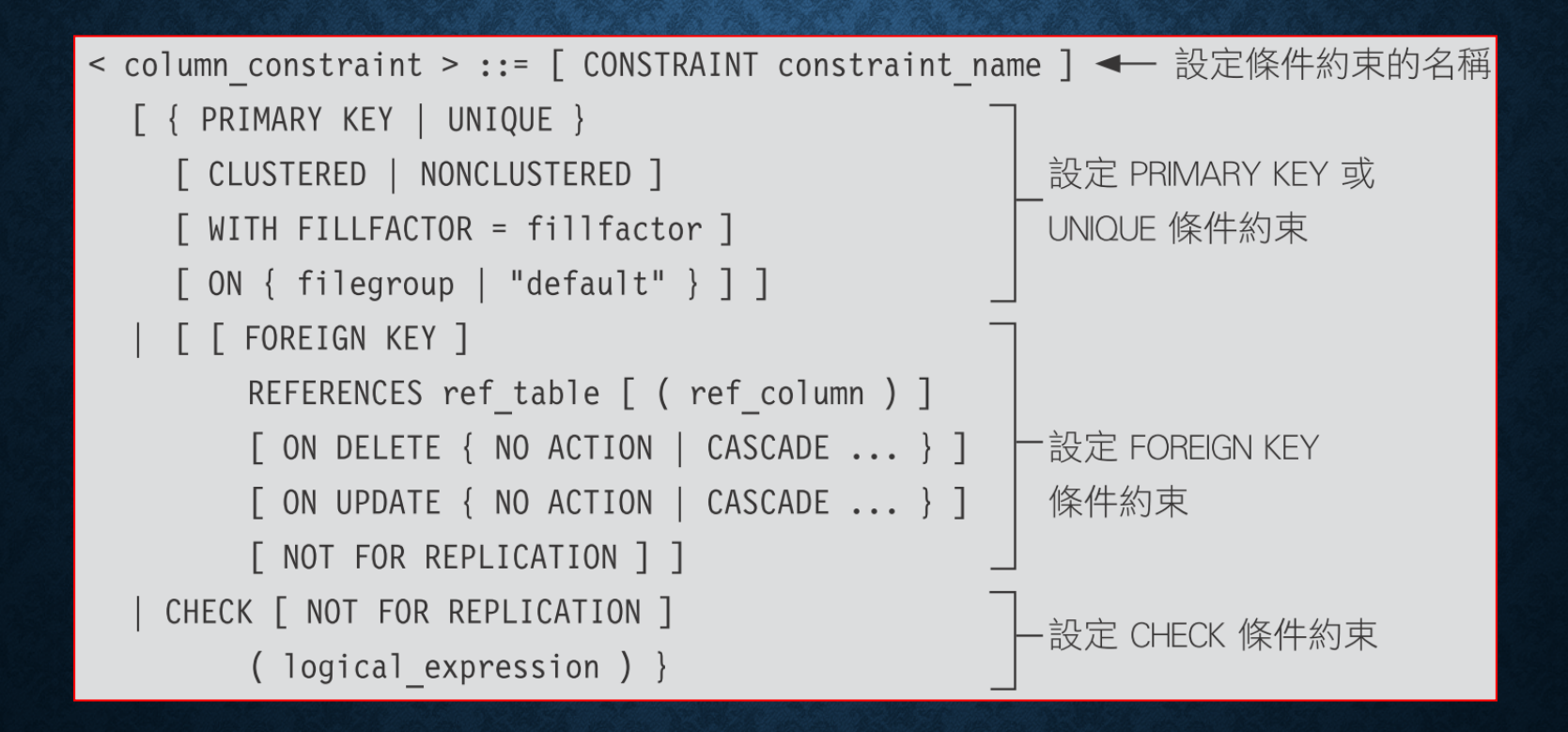

#### 設定欄位的條件約束

#### • 設定條件約束的名稱,若省略PK\_訂單編號,系統會自動命名

( 訂單編號 int CONSTRAINT PK\_訂單編號 PRIMARY KEY )

#### • PRIMARY KEY、UNIQUE 條件約束

(客戶編號 int NOT NULL PRIMARY KEY,

聯絡人 char(10) NULL UNIQUE )

#### • FOREIGN KEY 條件約束

CREATE TABLE 訂單 01

( 訂單編號 int PRIMARY KEY,

下單日期 date,

客戶編號 int CONSTRAINT FK\_ 訂單與客戶 01 設定 FOREIGN KEY 條件約束的名稱

FOREIGN KEY

< → 這個參數可以省略

REFERENCES 客戶 01 (客戶編號)) ◀─ 設定參照到的資料表及欄位名稱

#### 設定欄位的條件約束: FOREIGN KEY

- FOREIGN KEY 條件約束還有 3 項屬性設定
  - ON DELETE { NO ACTION | CASCADE | SET NULL | SET DEFAULT }:設定當此欄位所參考到的記錄被刪除時
  - ON UPDATE { NO ACTION | CASCADE | SET NULL |
     SET DEFAULT }:設定當此欄位所參考到的欄位值被修改時
  - NOT FOR REPLICATION:若加上這項參數,則在複寫程式將資料輸入資料表時,不使用 CHECK 條件約束。

### 設定欄位的條件約束:CHECK

#### • CHECK 條件約束

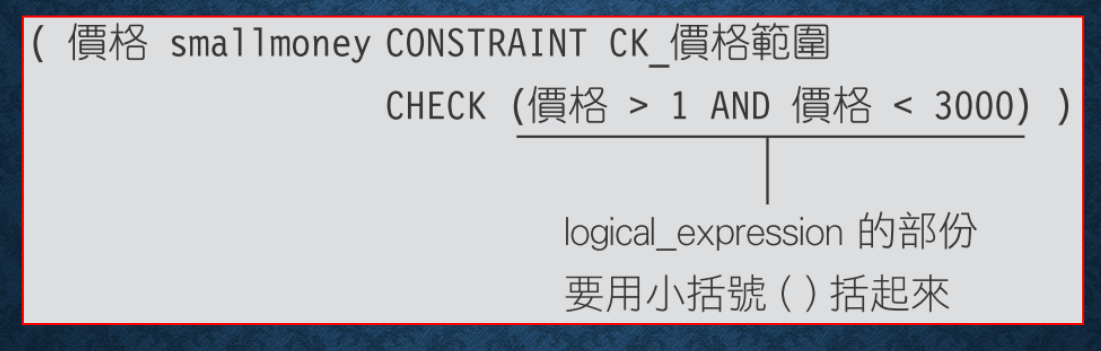

## 設定資料表條件約束:多個欄位

| < table_constraint > : := [ CONSTRAINT constraint_name ] - | ← 設定條件約束的名稱        |
|------------------------------------------------------------|--------------------|
| { [ { PRIMARY KEY   UNIQUE }                               | 7                  |
| [ CLUSTERED   NONCLUSTERED ]                               |                    |
| { ( column [ASC   DESC ] [ ,n ] ) }                        | 設定 PRIMARY KEY     |
| [ WITH FILLFACTOR = fillfactor ]                           | 」或 UNIQUE 條件約束     |
| [ ON { filegroup   "default " } ] ]                        |                    |
| FOREIGN KEY                                                | 7                  |
| [ ( column [ ,n ] ) ]                                      |                    |
| <pre>REFERENCES ref_table [ ( ref_column [ ,n ] ) ]</pre>  | _ 設定 FOREIGN       |
| [ ON DELETE { NO ACTION   CASCADE } ]                      | KEY 條件約束           |
| [ ON UPDATE { NO ACTION   CASCADE } ]                      |                    |
| [ NOT FOR REPLICATION ]                                    |                    |
| CHECK [ NOT FOR REPLICATION ]                              | L<br>設定 CHECK 條件約束 |
| <pre>( logical expression ) }</pre>                        |                    |

#### 設定資料表條件約束:多個欄位

```
CREATE TABLE 客戶 02
  客戶編號 int IDENTITY PRIMARY KEY,
(
  身份證字號 char(10) NOT NULL UNIQUE,
  年齡 int CHECK (年齡 > 0) DEFAULT 25,
  地址 varchar(50),
  電話 varchar(12),
  雜誌編號 int
       REFERENCES 雜誌種類 (雜誌編號),
  訂戶編號 int NOT NULL,
  FOREIGN KEY (雜誌編號,訂戶編號)
       REFERENCES 雜誌訂戶 (雜誌編號, 訂戶編號),
                                            這裏為資料表條件約束
  CHECK (地址 is not null or 電話 is not null)
```

#### 指定檔案群組

- ON { filegroup | "default" }:指定資料表的資料
- TEXTIMAGE\_ON { filegroup | "default" }:指定 text、ntext、 image、xml、varchar(max)、nvarchar(max) 及 varbinary(max) 型別的欄位資料要存放的檔案群組
- FILESTREAM\_ON { filegroup | "default" }:指定 varbinary(max) FILESTREAM 欄位資料要存放的 FILESTREAM 檔案群組
### 建立計算欄位

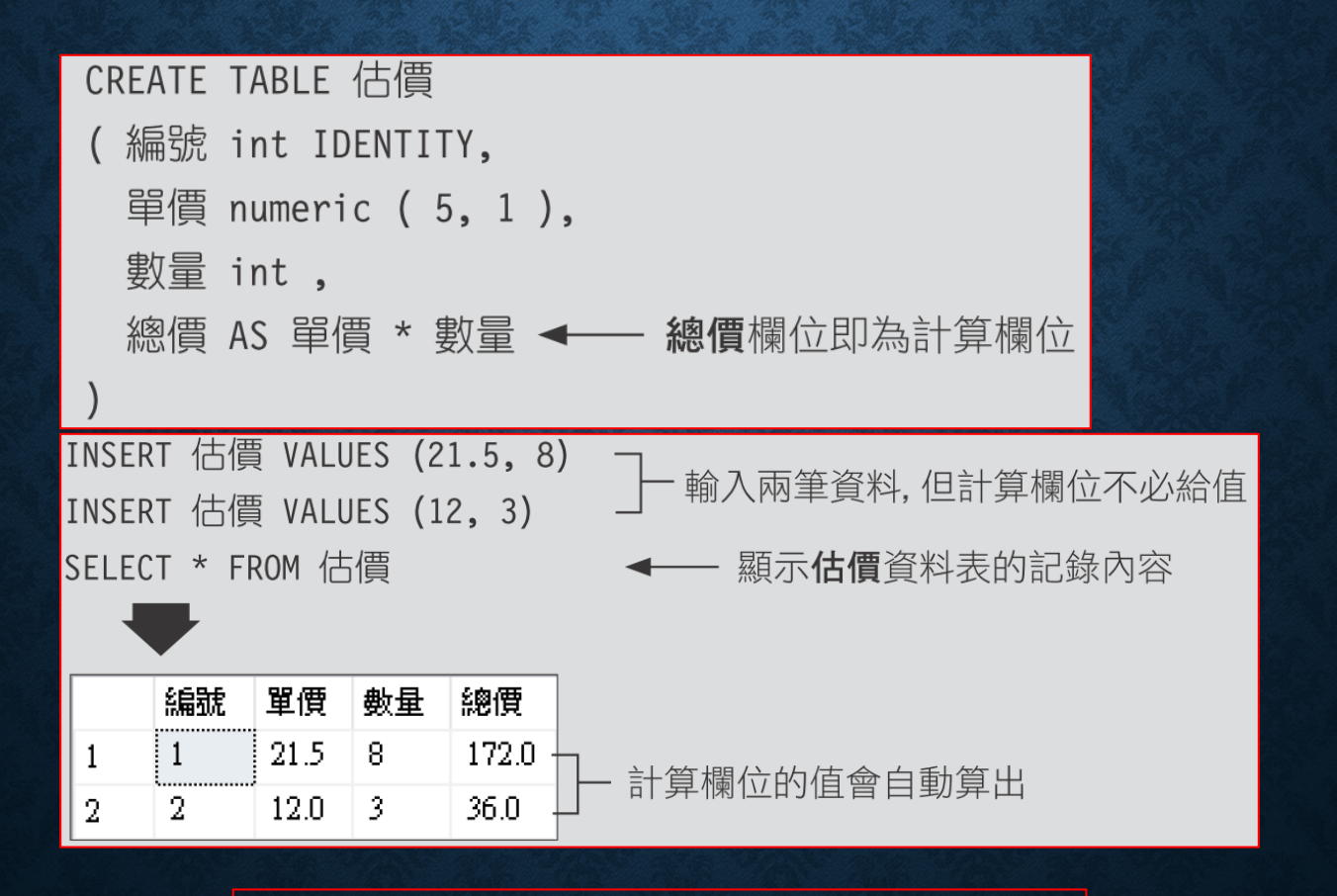

計算欄位是唯讀,不可以輸入或修改。

# 7-8 用 ALTER TABLE 敘述 修改資料表

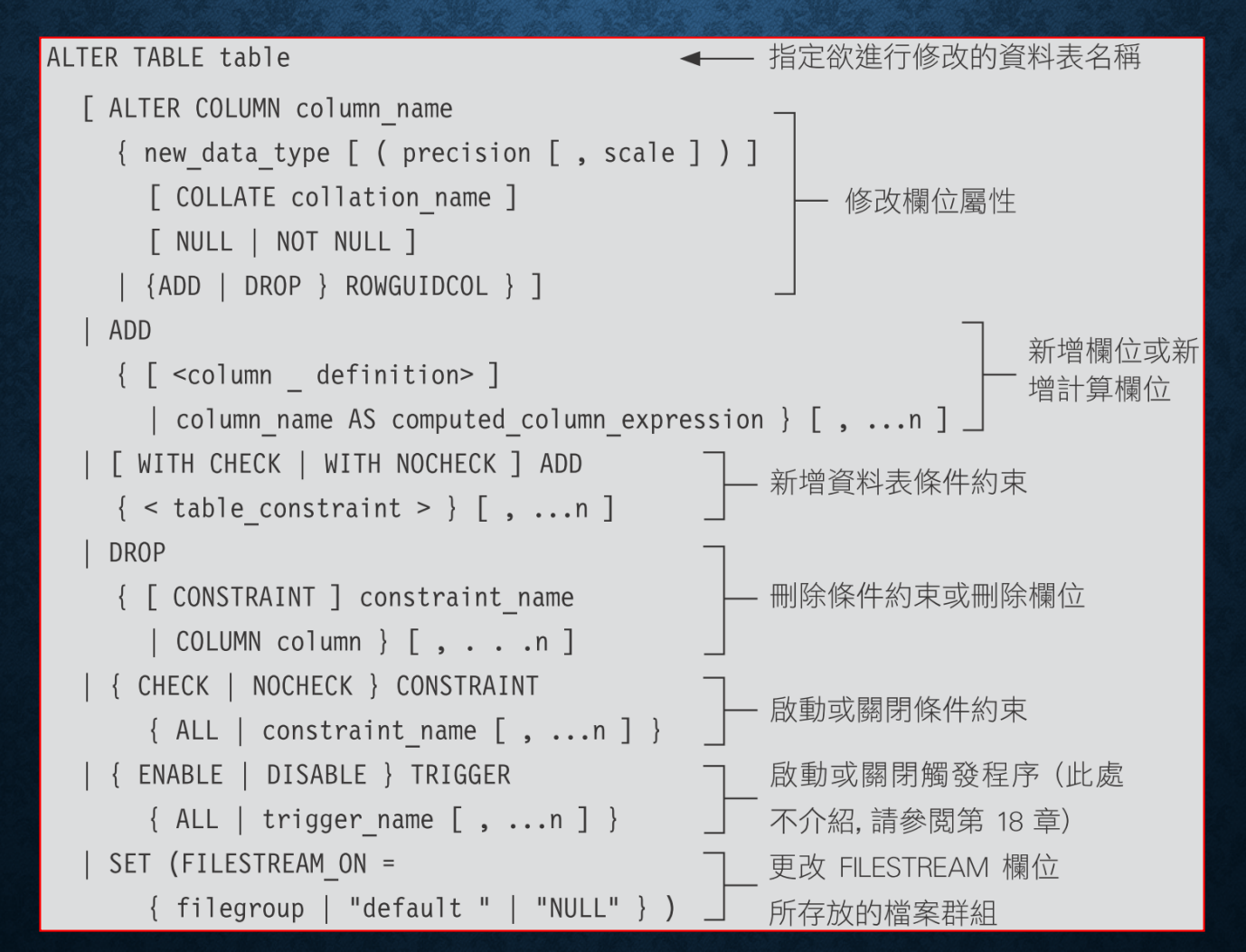

# 用 ALTER TABLE 敘述 修改資料表

- 修改欄位屬性
- •新增欄位/計算欄位
- 新增資料表條件約束
- 刪除條件約束/欄位
- 啟動/關閉條件約束
- 更改欄位與資料表的名稱

### 修改欄位屬性

ALTER TABLE table

[ ALTER COLUMN column\_name

- { new\_data\_type [ (precision [ , scale ] ) ]
  - [ COLLATE collation\_name ]
  - [ NULL | NOT NULL ]

{ADD | DROP} ROWGUIDCOL } ]

### 修改欄位屬性

### column\_name

- 指定欲修改屬性的欄位名稱。
- new\_data\_type ( precision [, scale] )
  - 為欄位指定新的資料型別。
- {ADD | DROP} ROWGUIDCOL
  - 為欄位加上 (ADD) 或移除 (DROP) RowGuidCol屬性。

ALTER TABLE 客戶 A ALTER COLUMN 聯絡人 varchar (30) NULL

### 不能變更屬性的欄位

- timestamp 型別的欄位
- text、ntext、image 型別的欄位只能進行以下的更改。

| 原來的型別 | 可更改為                              |
|-------|-----------------------------------|
| text  | varchar(max)、nvarchar(max)、或 xml  |
| ntext | varchar(max)、nvarchar(max)、或, xml |
| image | varbinary(max)                    |

- 已具備 RowGuidCol 屬性的欄位
- 計算欄位,或者計算欄位用到的欄位
- 用於 PRIMARY KEY 或 FOREIGN KEY 條件約束中的欄位
- 用於 CHECK 或 UNIQUE 條件約束中的欄位,但是長度可變
- 用於 DEFAULT 中的欄位,但是長度可變

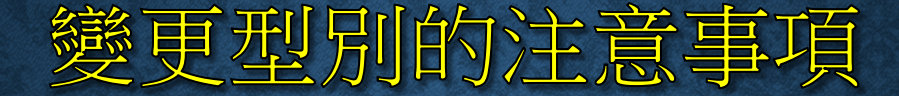

- 新資料型別必須與原資料型別相容,亦即能夠進行隱含式轉換, 可參閱 10-5 節。
- 不能變更為 timestamp 型別。
- 若變更屬性的欄位原就具備識別規格中的屬性,新資料型別也必須要能夠支援該屬性。

### 新增欄位/計算欄位

```
ALTER TABLE table
   ADD
     { [ <column definition> ]
                                               ◀── 新增一般欄位
        [,...n]
< column_definition > : := { column_name data_type }
   [ [ DEFAULT constant_expression ] [ WITH VALUES ]
     [ IDENTITY [ (seed, increment) [ NOT FOR REPLICATION ] ] ] ]
   [ ROWGUIDCOL ]
   [ COLLATE collation name ]
   [ FILESTREAM ]
   [ < column constraint > ] [ ...n ]
```

## 新增欄位/計算欄位

|                       | NOT NULL | NULL    |  |  |  |  |
|-----------------------|----------|---------|--|--|--|--|
| 有 WITH VALUE          | 填入預設值    | 填入預設值   |  |  |  |  |
| 無 WITH VALUE          | 填入預設值    | 填入 NULL |  |  |  |  |
| ALTER TABLE 客戶 A      |          |         |  |  |  |  |
| ADD                   | ADD      |         |  |  |  |  |
| 類別編號 int              |          |         |  |  |  |  |
| DEFAULT 1             |          |         |  |  |  |  |
| CONSTRAINT FK_類別編號    |          |         |  |  |  |  |
| FOREIGN KEY           |          |         |  |  |  |  |
| REFERENCES 客戶類別(類別編號) |          |         |  |  |  |  |

WITH VALUES 用意在資料表就有紀錄的新增欄位中填入預設值

## 新增資料表條件約束

```
ALTER TABLE table
   [ WITH CHECK | WITH NOCHECK ] ADD
      {  } [, ...n]
 : := [ CONSTRAINT cons t raint name ]
   { [ { PRIMARY KEY | UNIQUE }
      { ( column [ , ...n ] ) }
     FOREIGN KEY
      [ ( column [ , ...n ] ) ]
      REFERENCES ref tabl e [ ( ref column [ , ...n ] ) ]
      [ ON DELETE { NO ACTION | CASCADE ... } ]
      [ ON UPDATE { NO ACTION | CASCADE ... } ]
      [ NOT FOR REPLICATION ]
    | DE FAUL Tconstant_expression
                                    ◄→→ 必須是在同一敘述中用 ADD 新增的
      FOR column [WITH VALUES]
      CHECK [ NOT FOR REPLICATION ]
                                        欄位,才能指定 WITH VALUE 選項
      ( logical expression ) }
```

### 新增資料表條件約束

ALTER TABLE 訂購項目 A WITH CHECK ADD CONSTRAINT PK\_訂購項目 A PRIMARY KEY (訂單編號,項目編號)

WITH CHECK 表示要使用新增的資料表條件約束去檢查舊有紀錄。

## 刪除條件約束/欄位

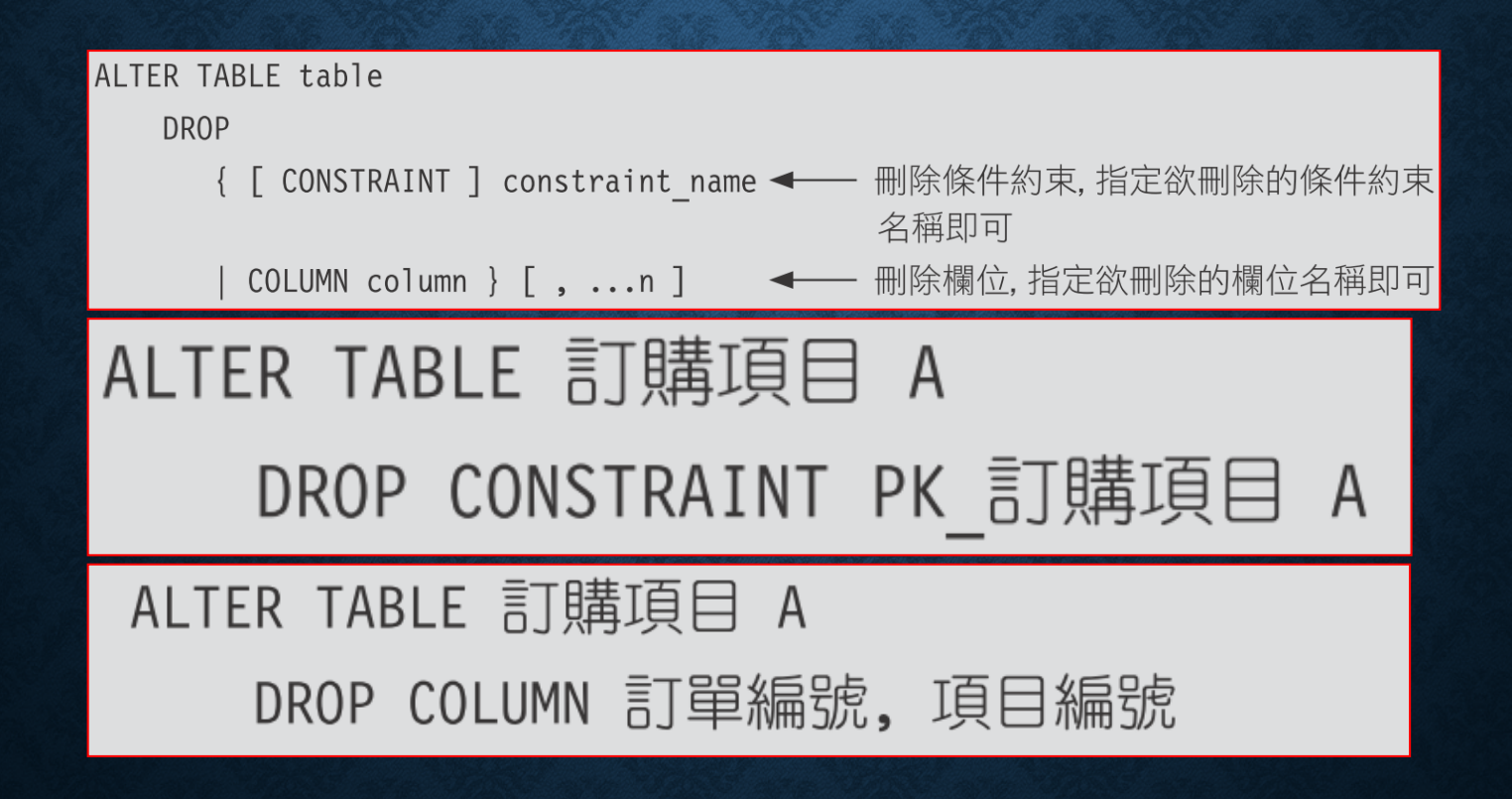

### 啟動/關閉條件約束

• 設定功能只能用在 FOREIGN KEY

ALTER TABLE table
{ CHECK | NOCHECK } CONSTRAINT
{ ALL | constraint\_ name [, ...n] }

ALTER TABLE 客戶 A

NOCHECK CONSTRAINT FK\_類別編號

ALTER TABLE 客戶 A

CHECK CONSTRAINT FK\_類別編號

## 使用**sp\_rename**更改 欄位與資料表的名稱

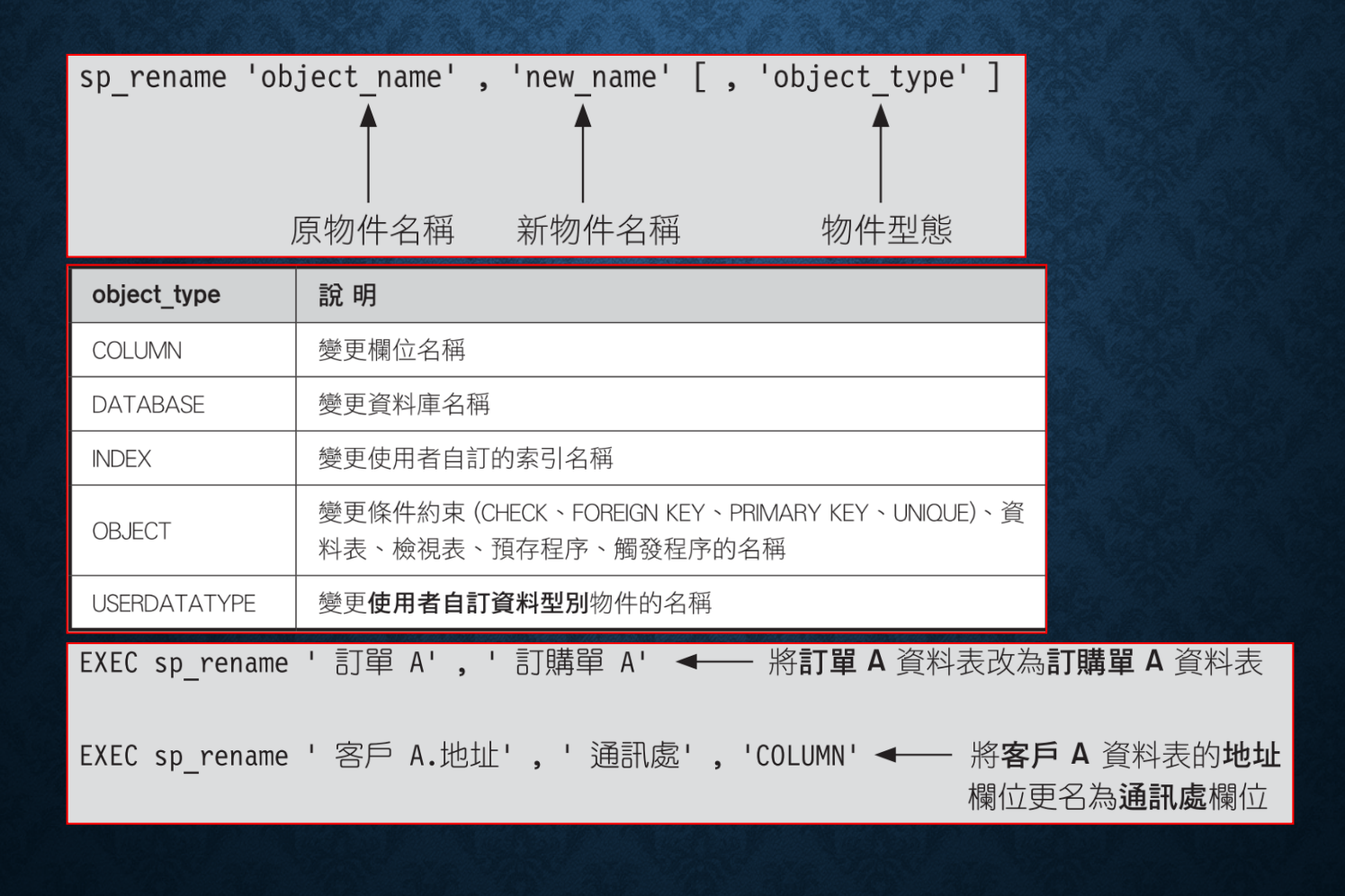

### 7-9 用 DROP TABLE 敘述刪除資料表

DROP TABLE table name

DROP TABLE 書籍 A

刪除資料表要先刪除其關聯,否則無法刪除

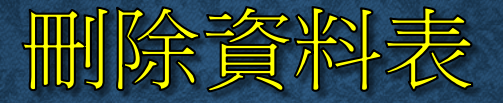

### 資料庫中已經有一個名為 '...' 的物件。

DROP TABLE IF Exists table name;

### DROP TABLE IF Exists 暫存 A

### 7-10 暫存資料表

- 暫存資料表的種類:
  - 區域暫存資料表(以#開頭),只有建立它的人可使用,當該使用者離線後,SQL Server 會自動刪除。
  - 全域暫存資料表(以##開頭),所有人都可以使用,當建立者 離線後,其他使用者即無法開啟此資料表,但是使用中的使用 者仍可繼續使用,直到所有使用他的指令都結束後,SQL
     Server 會自動刪除。
- 暫存資料表會存放在 tempdb 資料庫中。

| CRATE TABLE # 訂單 ( 編號 int, 數量 int )      | ◀── 建立區域暫存資料表 |
|------------------------------------------|---------------|
| CREATE TABLE ## 客戶 ( 編號 int, 姓名 char(10) | ◀── 建立全域暫存資料表 |

## 7-11 自動紀錄資料異動-TEMPORAL 資料表

- 建立 Temporal 資料表
- 查詢異動紀錄
- 刪除或修改 Temporal 資料表
- 將現存資料表改成 Temporal 資料表

Temporal 是系統控制版本資料表,可以自動記錄資料表的異動歷程,作為回復資料的依據。

### 建立 TEMPORAL 資料表

- 資料表必須有主索引鍵 (Primary Key)
- 必須有2個資料類型為DATETIME2的欄位,並且設定參數為 GENERATED ALWAYS AS ROW
- 資料表必須加上 SYSTEM\_VERSIONING 的參數,並且設置為 ON,啟用『系統控制版本』功能

| CREATE TABLE table_name                                                               |
|---------------------------------------------------------------------------------------|
| (                                                                                     |
| id int NOT NULL PRIMARY KEY,   ←── 定義主索引鍵                                             |
| ・・・<br>定義 2 個 DATETIME2 類型的構<br>time1 name DATETIME2 GENERATED ALWAYS AS ROW、コール・ショース |
| time2 name DATETIME2 GENERATED ALWAYS AS ROW, 上位,並啟用『GENERATED ALWAY                  |
| PERIOD FOR SYSTEM_TIME (StartTime, EndTime) AS ROW』 參數, 欄位名稱自訂                        |
| )<br>₩ITH (SYSTEM VERSIONING = ON):                                                   |
| 參數啟用系統控制版本                                                                            |

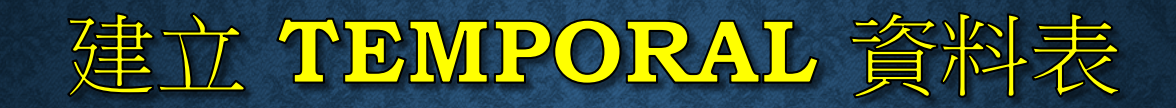

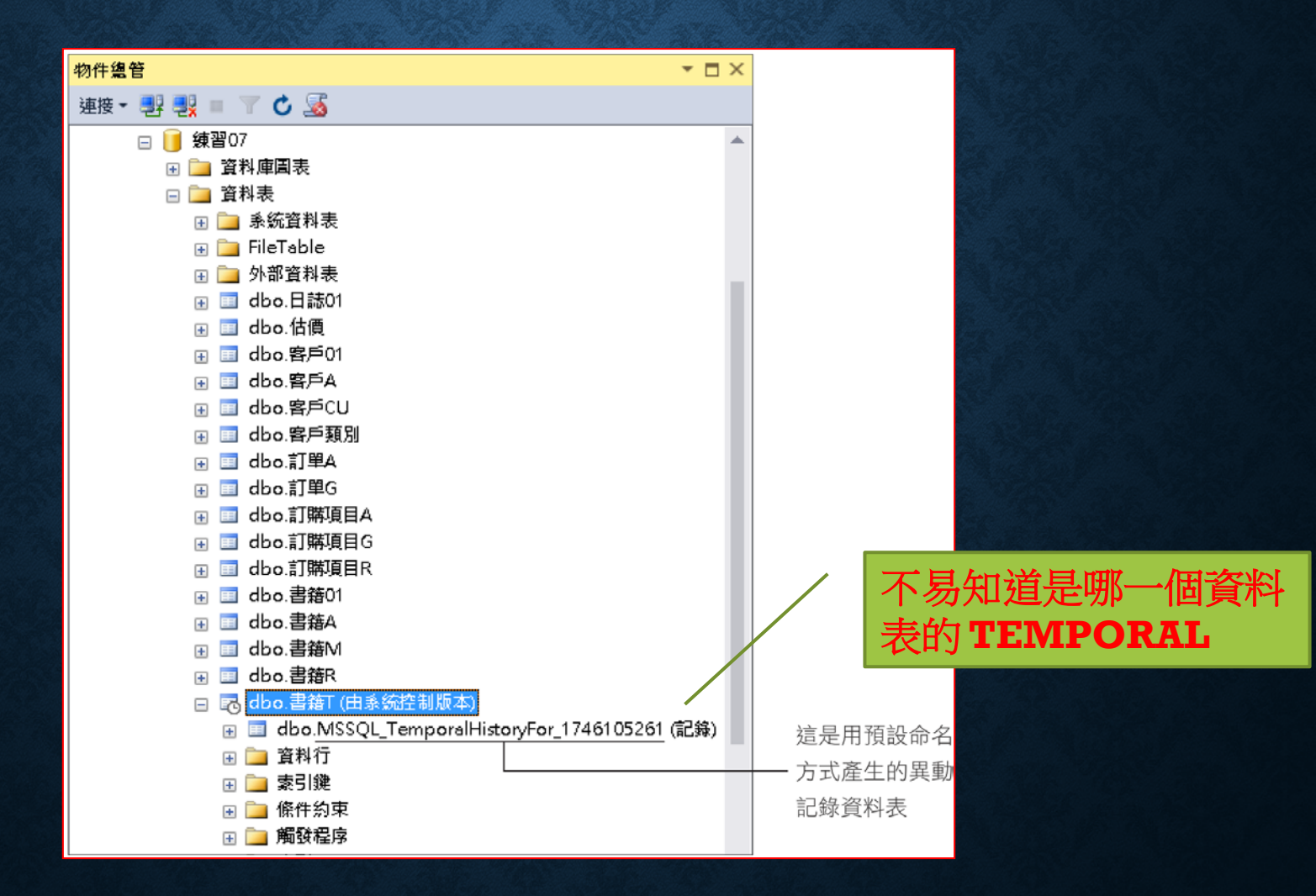

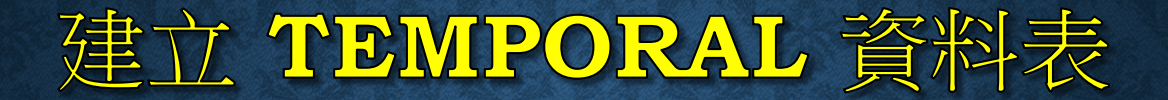

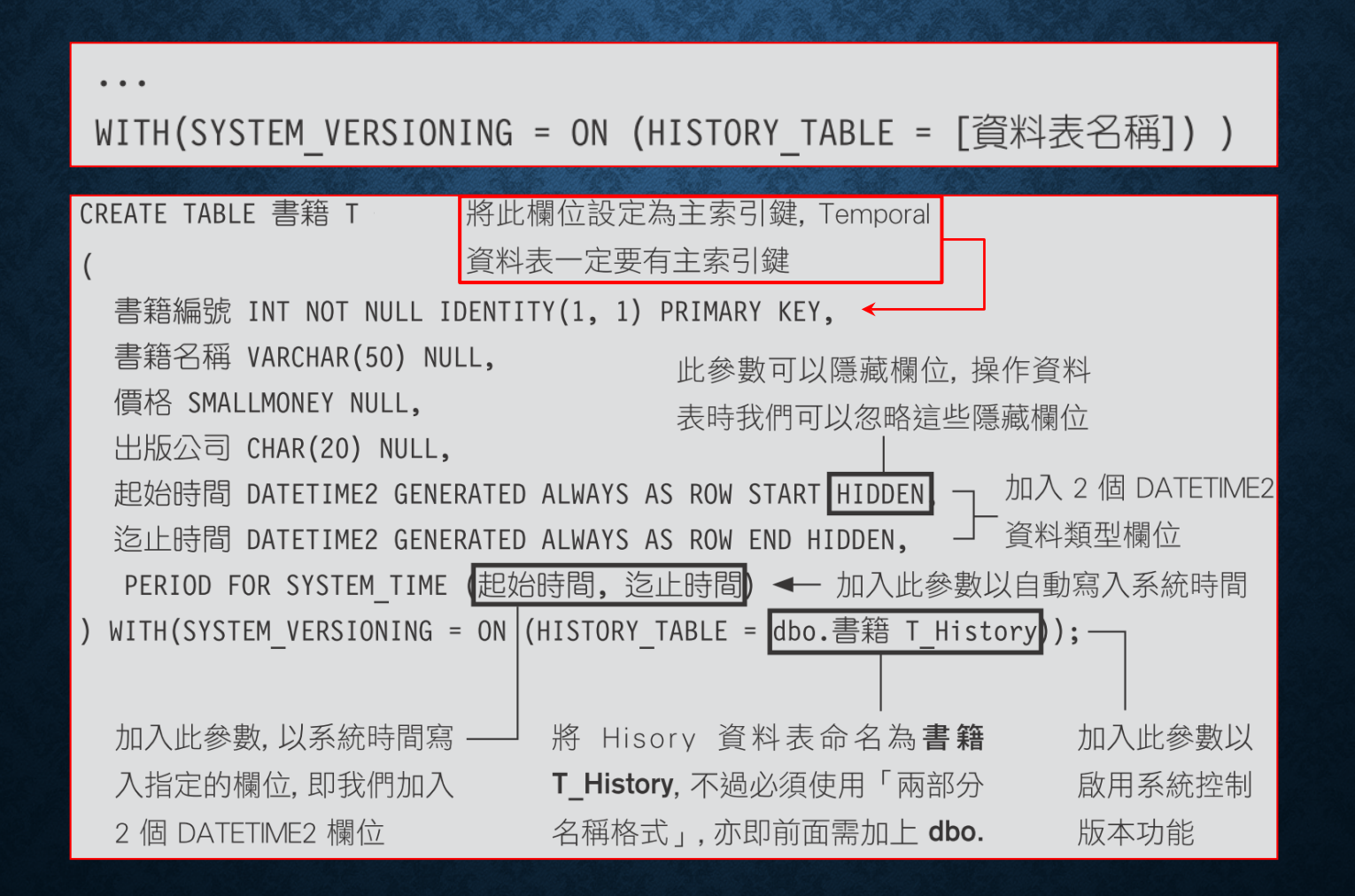

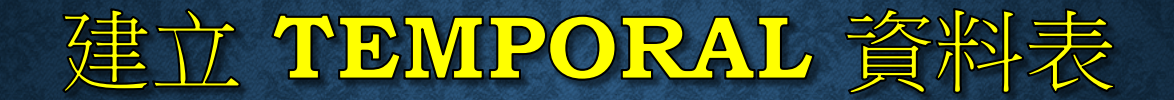

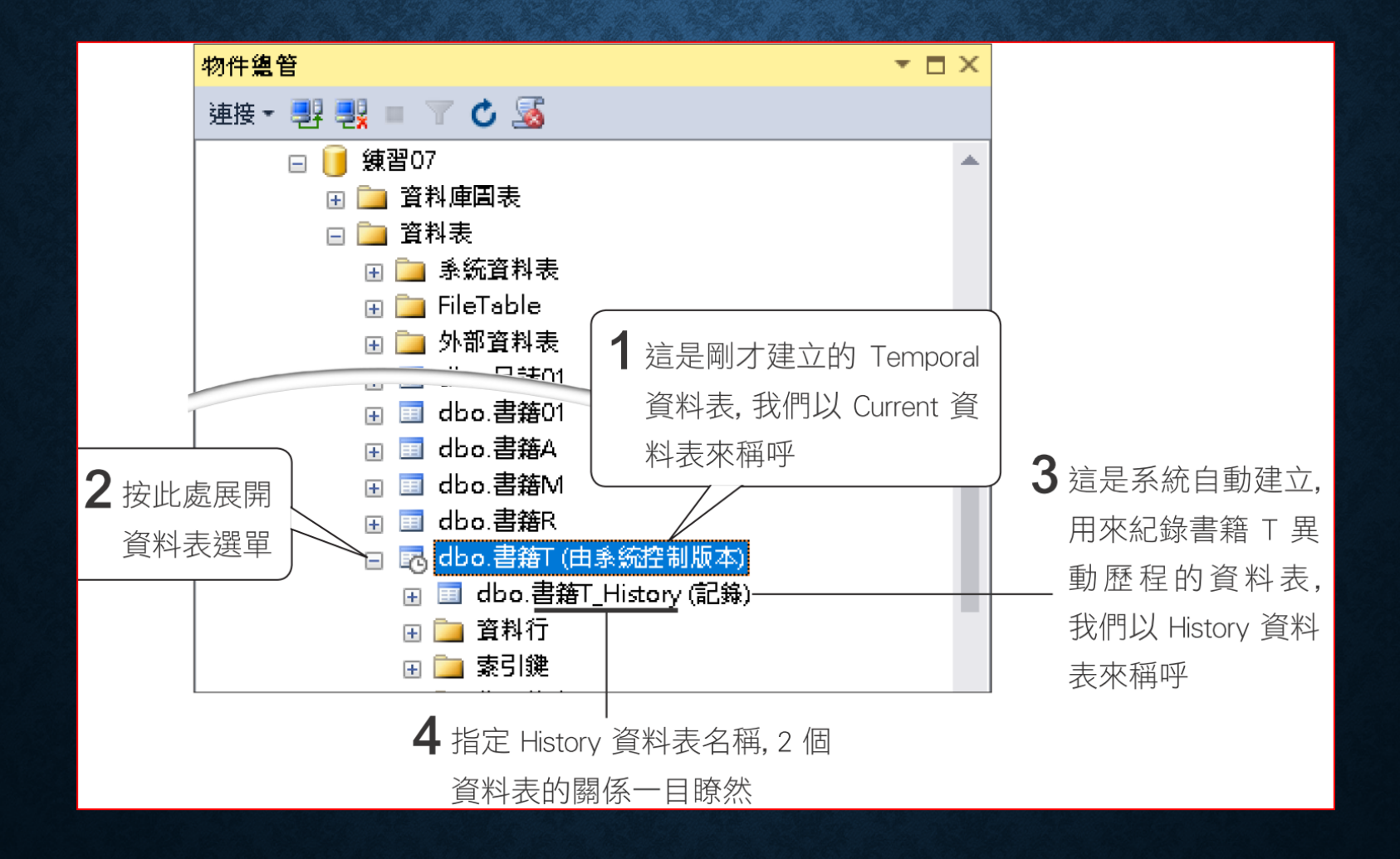

### 查詢異動紀錄

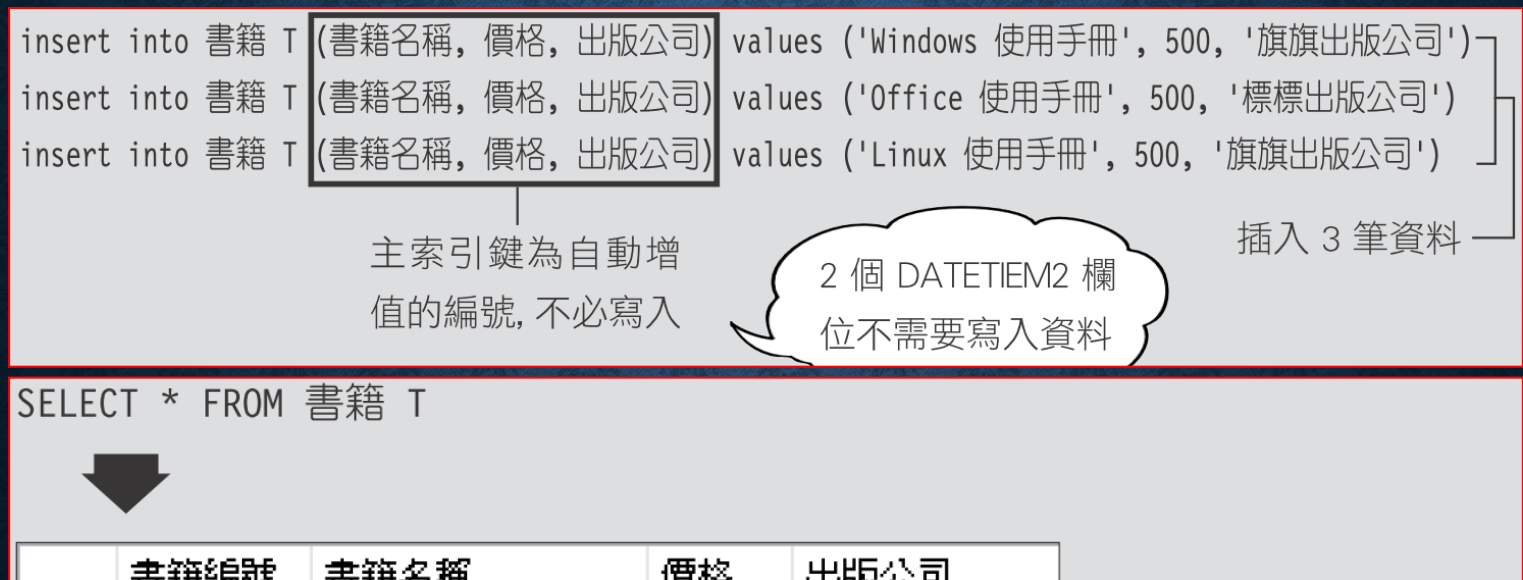

|   | 書籍編號 | 書籍名稱        | 價格     | 出版公司    |                |
|---|------|-------------|--------|---------|----------------|
| 1 | 1    | Windows使用手冊 | 500.00 | 旗旗出版公司  |                |
| 2 | 2    | Office 使用手冊 | 500.00 | 標標出版公司  | ── 剛才寫入的 3 筆資料 |
| 3 | 3    | Linux 使用手冊  | 500.00 | 旗旗出版公司。 |                |

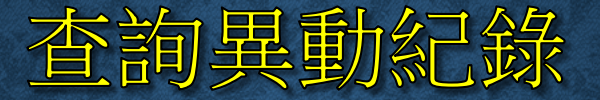

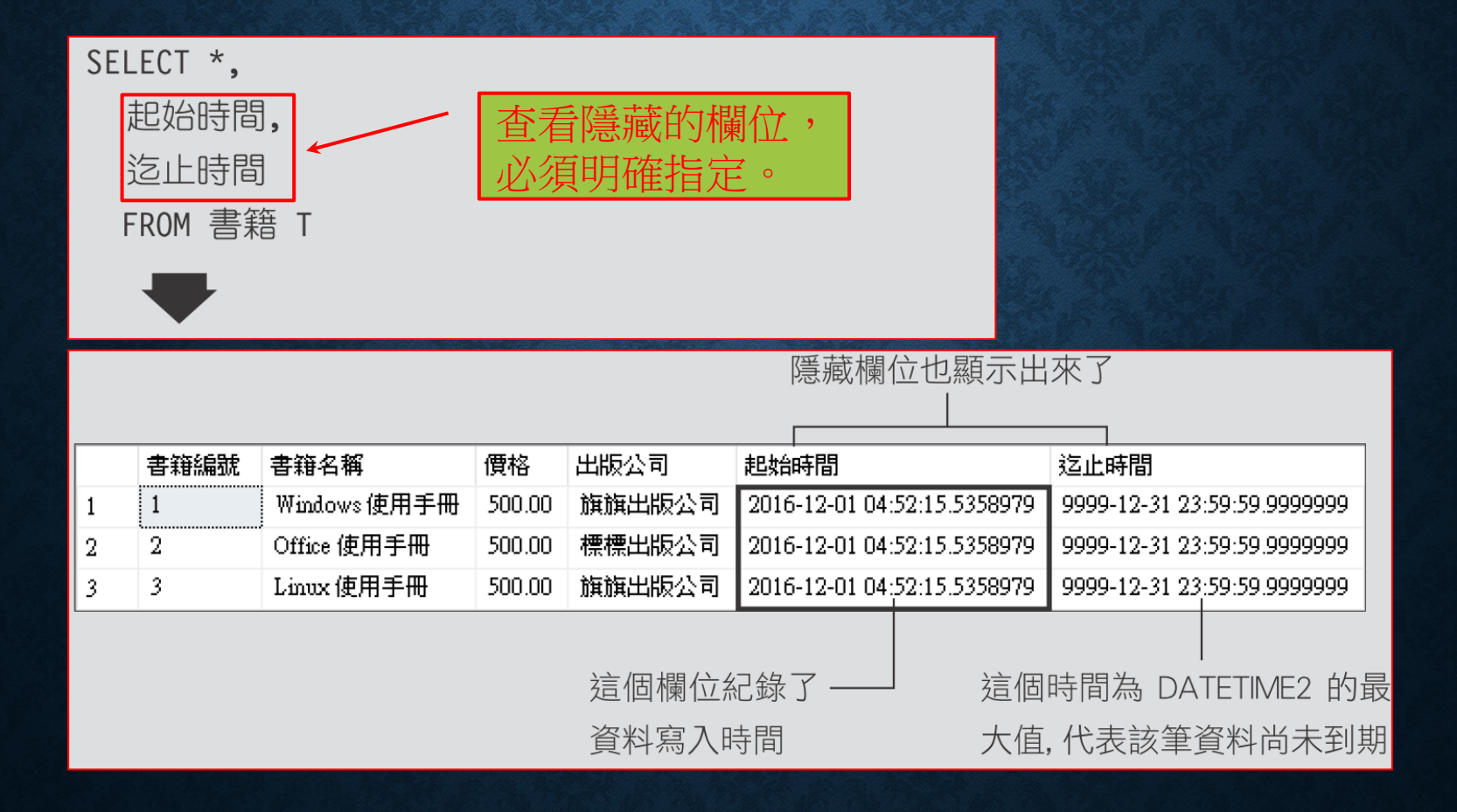

### 查詢異動紀錄

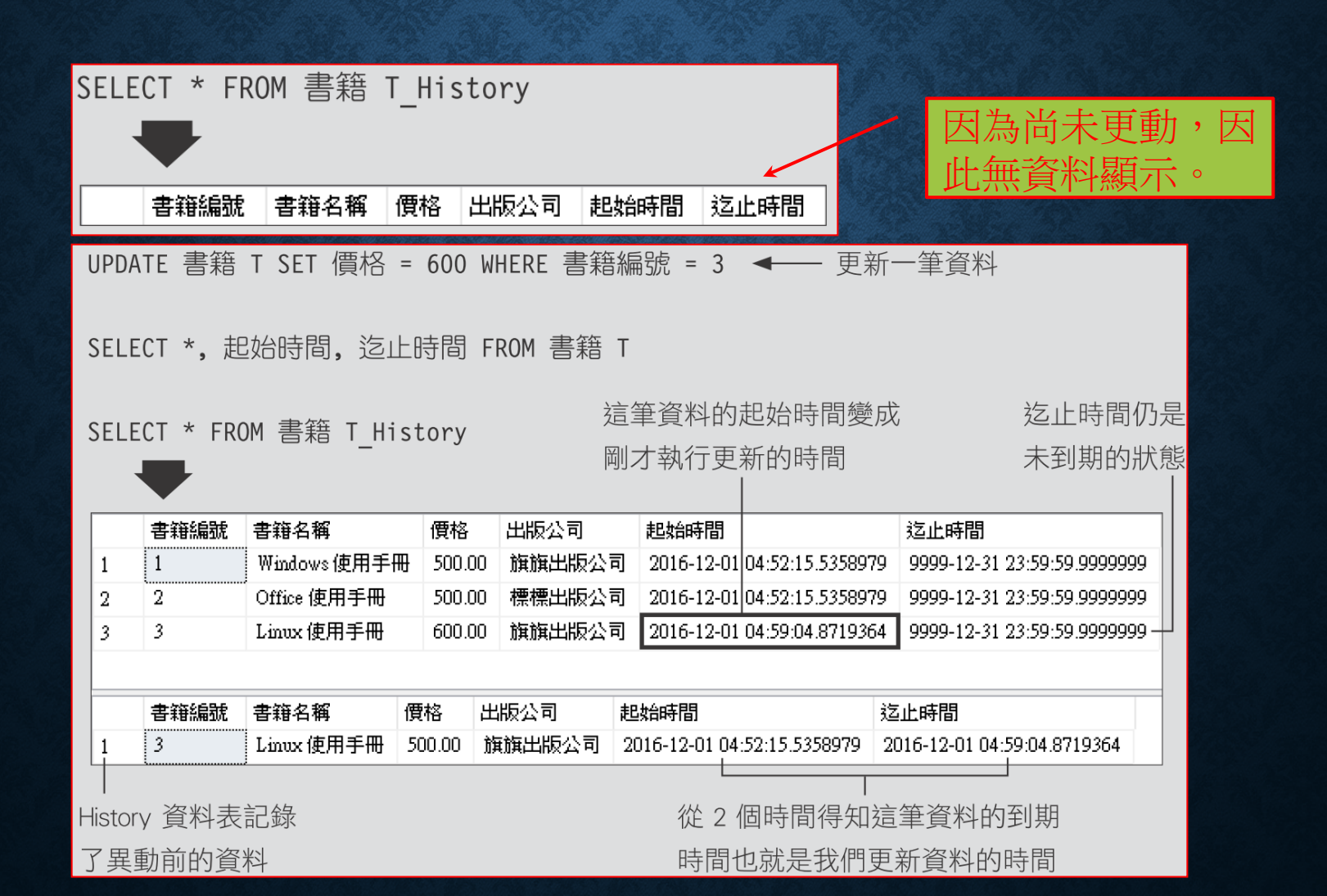

### 查詢異動紀錄

Delete 書籍 T WHERE 書籍編號 = 3 ◀── 刪除一筆資料

SELECT \*, 起始時間, 迄止時間 FROM 書籍 T

#### SELECT \* FROM 書籍 T\_History

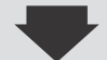

|   | 書籍編號         | 書籍名稱        | 價格       | 出版公司     | 起始時間                        | 迄止時間                           |
|---|--------------|-------------|----------|----------|-----------------------------|--------------------------------|
| 1 | 1            | Windows使用手用 | 8 500.00 | ) 旗旗出版公词 | 引 2016-12-01 04:52:15.53589 | 79 9999-12-31 23:59:59.9999999 |
| 2 | <sup>2</sup> | Office 使用手冊 | 500.00   | ) 標標出版公開 | 司 2016-12-01 04:52:15.53589 | 79 9999-12-31 23:59:59.9999999 |
|   |              |             |          |          |                             |                                |
|   | 書籍編號         | 書籍名稱        | 價格 🛛     | 出版公司     | 起始時間                        | 迄止時間                           |
| 1 | 3            | Linux 使用手冊  | 500.00   | 旗旗出版公司   | 2016-12-01 04:52:15.5358979 | 2016-12-01 04:59:04.8719364    |
| 2 | 3            | Linux 使用手冊  | 600.00   | 旗旗出版公司   | 2016-12-01 04:59:04.8719364 | 2016-12-01 05:07:39.0027278    |

Current 資料表已經 看不到刪除的資料了 這筆資料到期的時間,也

就是我們刪除資料的時間

### 刪除或修改 TEMPORAL 資料表

DROP TABLE 書籍 T

訊息 13552, 層級 16, 狀態 1, 行 1

在資料表 '練習 07.dbo.書籍 T' 上進行卸除資料表作業失敗,因為在系統設定版本的時態 表上,不支援此作業。

刪除 TEMPORAL 資料表,須以下列方式進行:

ALTER TABLE 書籍 T SET (SYSTEM\_VERSIONING = OFF)

DROP TABLE 書籍 T

DROP TABLE 書籍 T History

### 將現存資料表改成 TEMPORAL 資料表

CREATE TABLE 書籍 S

書籍編號 INT NOT NULL IDENTITY(1, 1) PRIMARY KEY, 書籍名稱 VARCHAR(50) NULL, 價格 SMALLMONEY NULL, 出版公司 CHAR(20) NULL

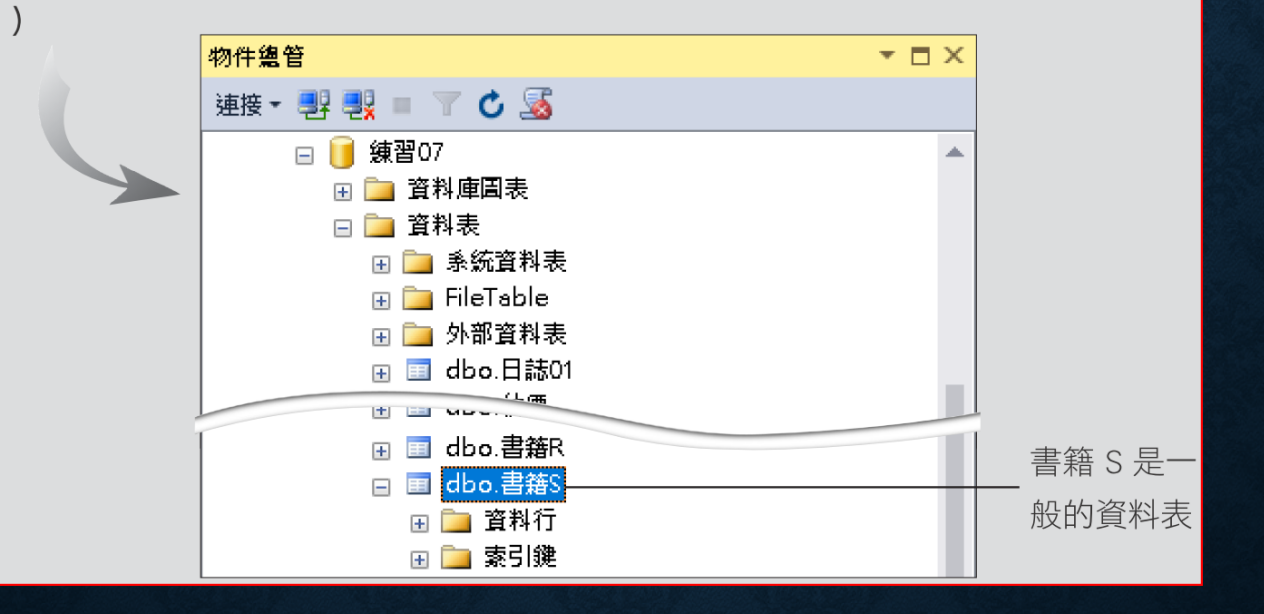

### 將現存資料表改成 TEMPORAL 資料表

--加入 2 個 DATETIME2 欄位,並指定寫入系統時間 ALTER TABLE 書籍 S ADD PERIOD FOR SYSTEM\_TIME (起始時間,迄止時間), ← 設定系統時間寫入 2 個欄位 起始時間 DATETIME2 GENERATED ALWAYS AS ROW START HIDDEN, 迄止時間 DATETIME2 GENERATED ALWAYS AS ROW END HIDDEN 新增 2 個 Datetime2 欄位

GO

-- 啟用 SYSTEM VERSIONING 參數

ALTER TABLE 書籍 S

SET (SYSTEM\_VERSIONING = ON (HISTORY\_TABLE = dbo.書籍 S\_History)) ◀—\_\_\_ 啟用 SYSTEM\_VERSIONING 參數,並指定 History 資料表名稱

GO

### 將現存資料表改成 TEMPORAL 資料表

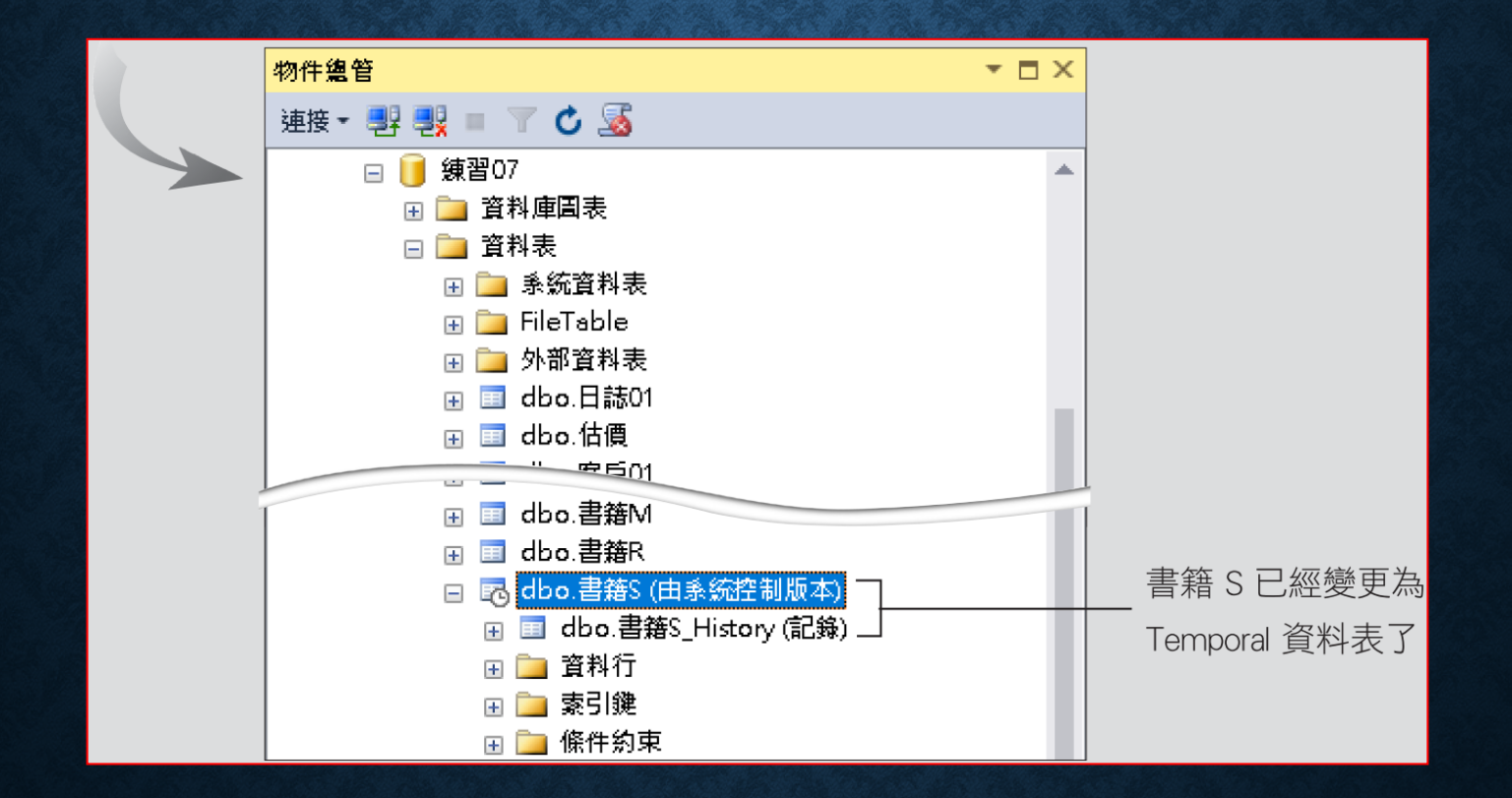

TEMPORAL 資料表雖然好用,但是對 SQL Server 的效能和磁碟用量 勢必產生影響,尤其是資料表中有二進位資料 (binary、image等)。